# tado<sup>°</sup> Benutzerhandbuch

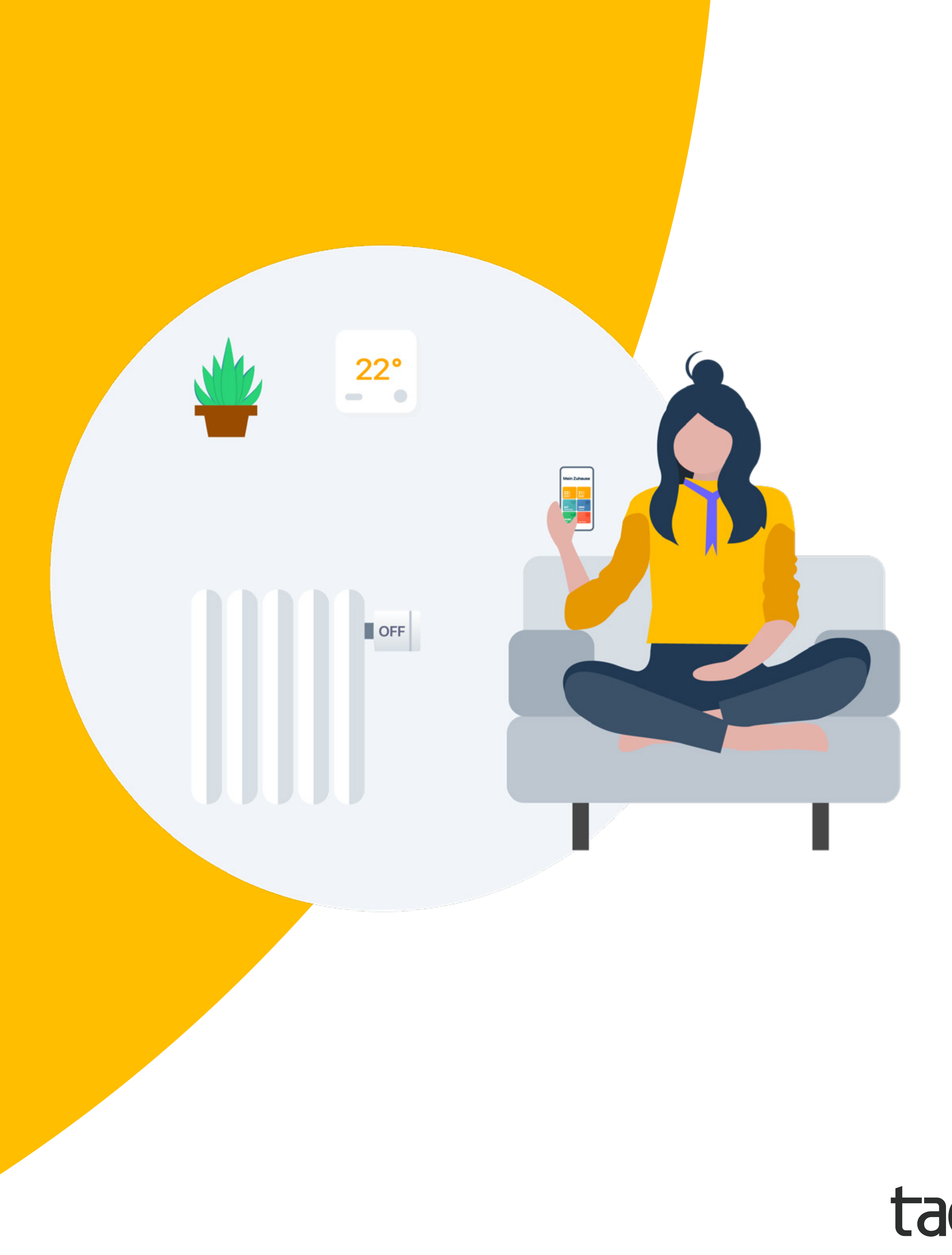

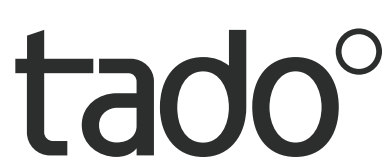

# Willkommen bei tado<sup>°</sup>

Herzlichen Glückwunsch zum Kauf deines tado<sup>°</sup> X!

Wir möchten sicherstellen, dass du die bestmögliche Erfahrung mit unseren Produkten machst. Deshalb haben wir diesen Leitfaden erstellt, um dir bei der Einrichtung deines tado<sup>°</sup> Kontos und der Steuerung deiner Heizung mit tado° zu unterstützen.

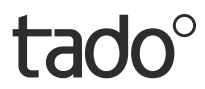

## Inhalt

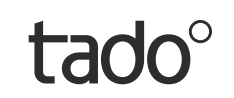

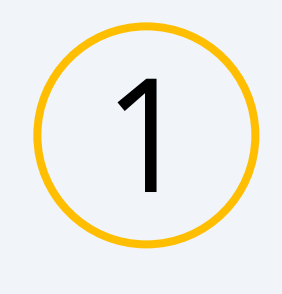

### Installation der App & Konto-Erstellung

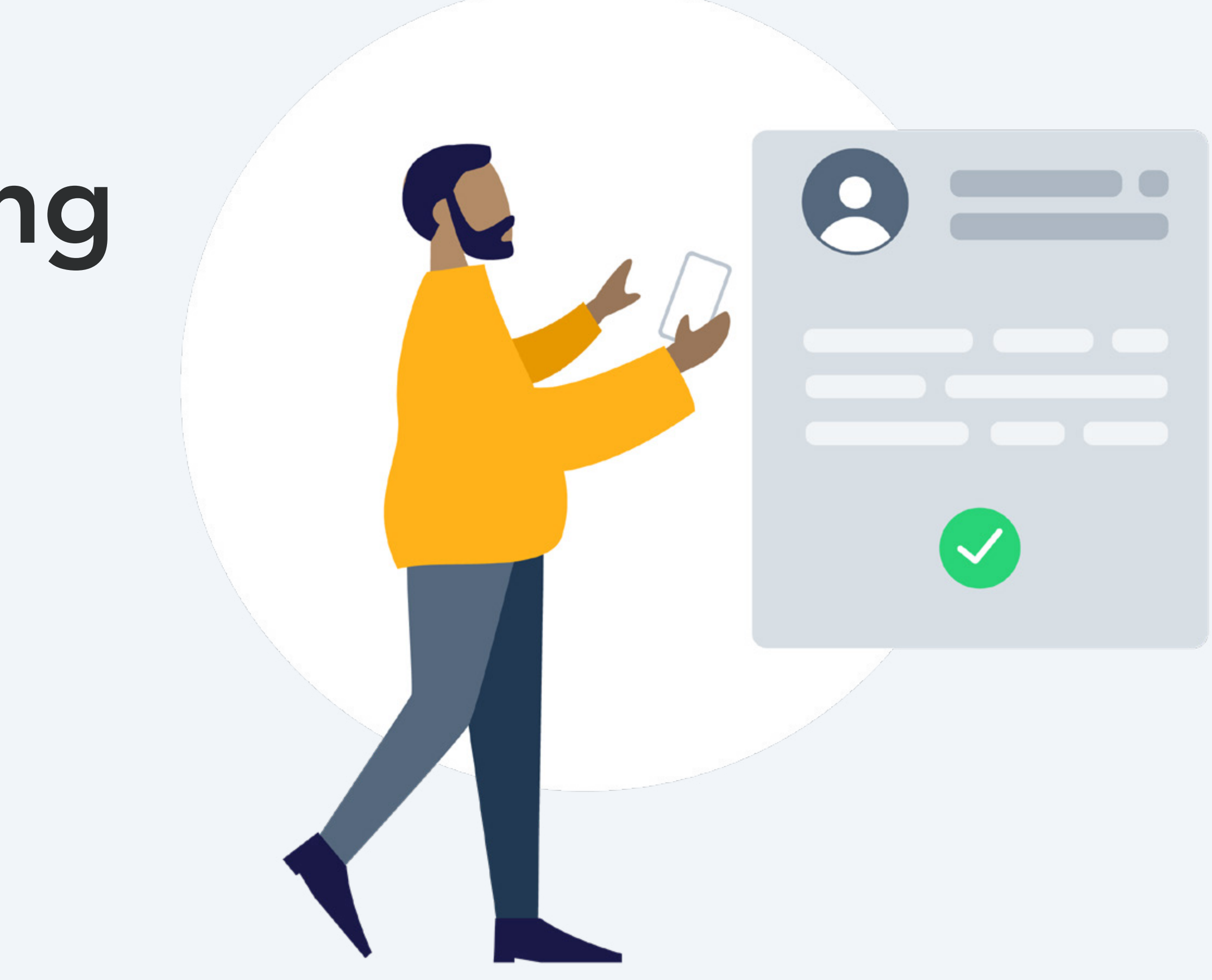

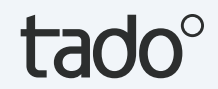

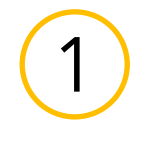

# Installation der App

Installiere die tado° App

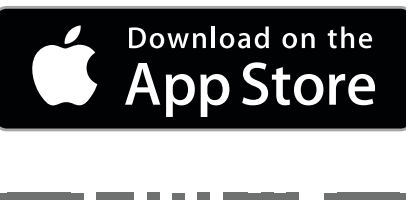

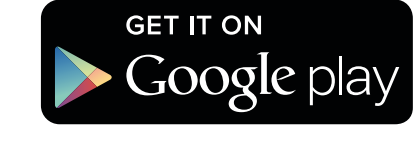

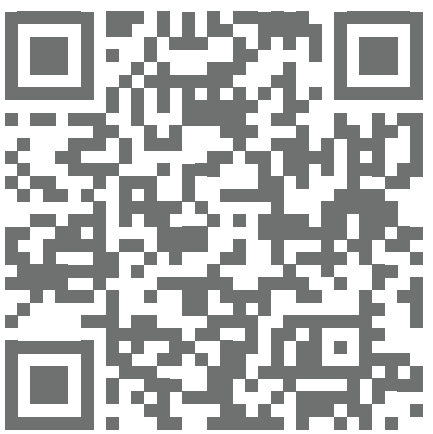

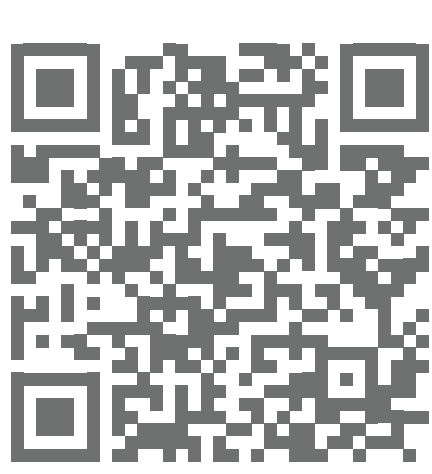

App Store besuchen

<u>Google play</u> besuchen

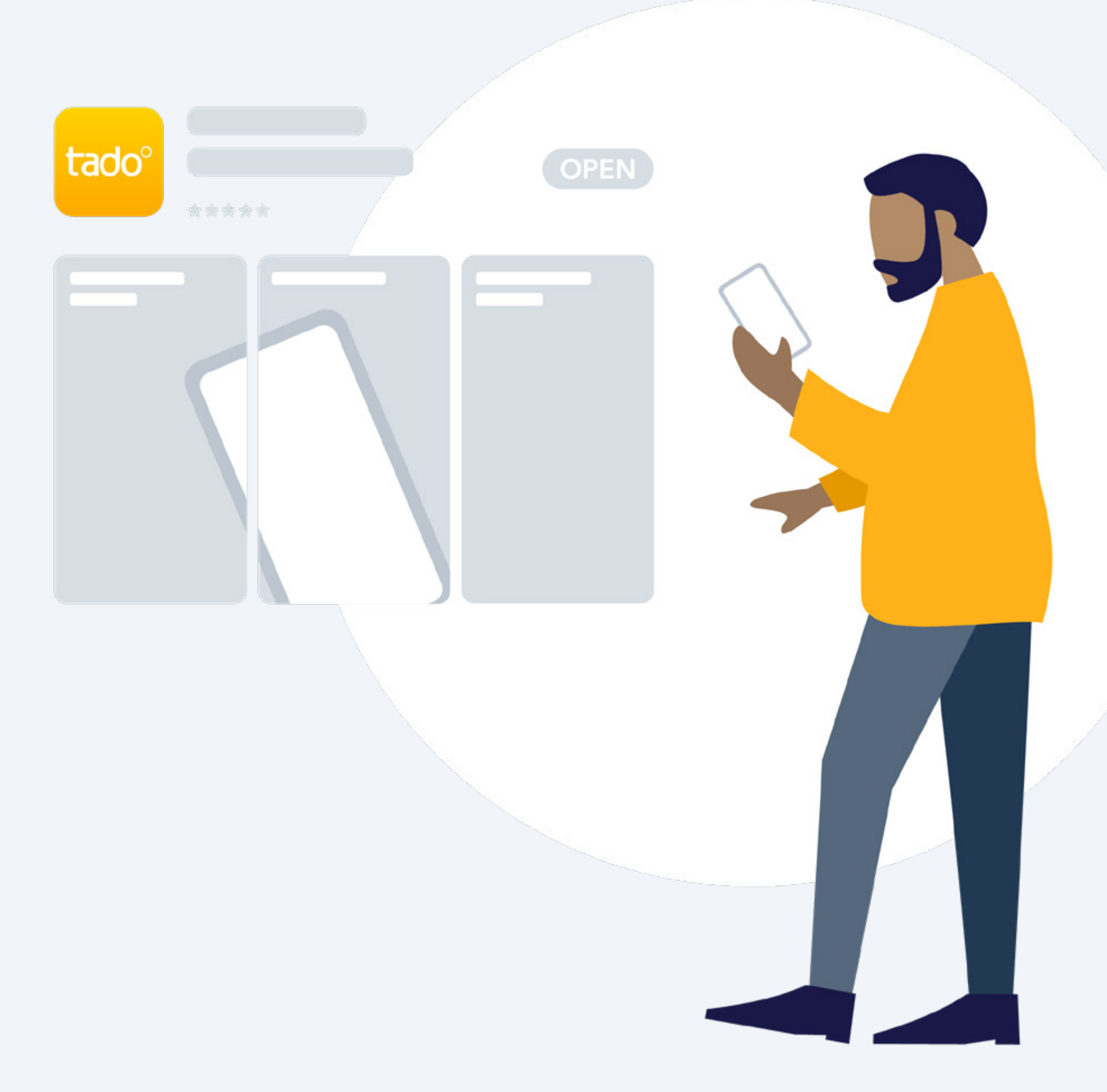

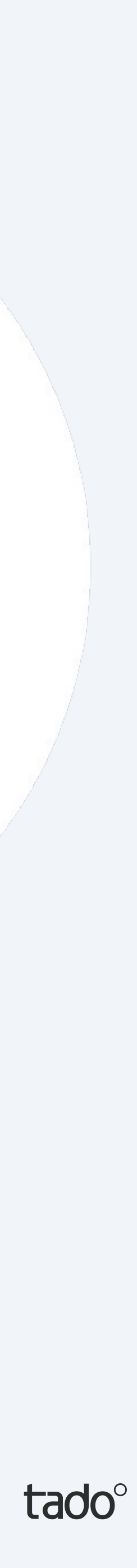

(1)

### Konto-Erstellung

Schritt 1. Erstelle deinen Account in der App.

Schritt 2.

Sobald du dein tado<sup>°</sup> Zuhause erstellt hast, wähle "Gerät hinzufügen" aus.

Wenn dein Setup eine tado<sup>°</sup> Bridge X, Funk-Empfänger X oder einen <u>Wärmepumpen-Optimierer X</u> enthält, muss dieses Gerät als erstes registriert werden.\*

#### Step 3.

Nachdem dein tado<sup>°</sup> professionell installiert wurde, wähle "Gerät hinzufügen" aus und folge den Anweisungen, um den QR-Code der Bridge X einzuscannen. Die QR-Codes sind auf jedem tado° X-Raumsteuerungsgerät per Laser eingraviert und auch auf der Erste-Schritte-Karte aufgedruckt, die sich in jeder Geräteverpackung befindet.

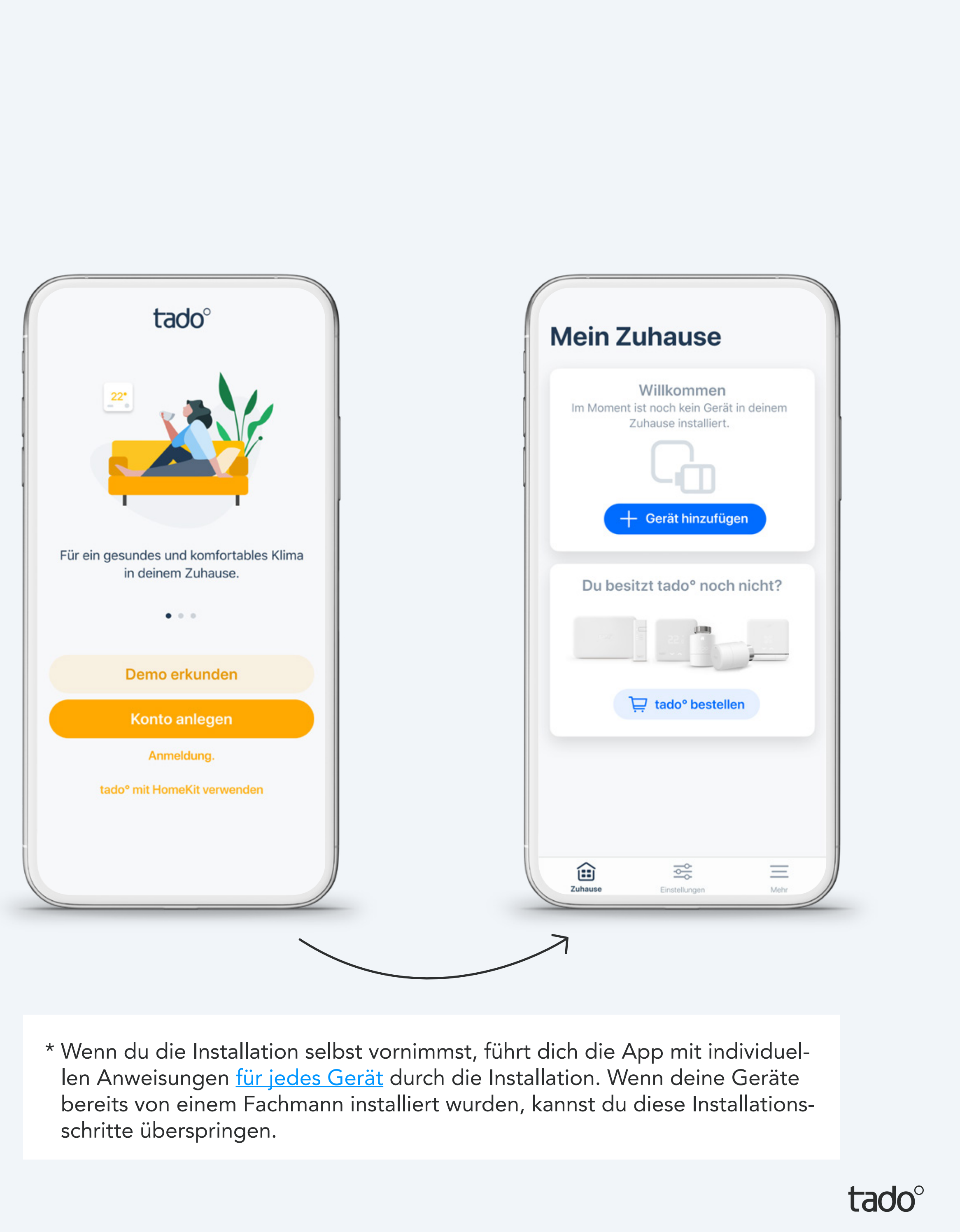

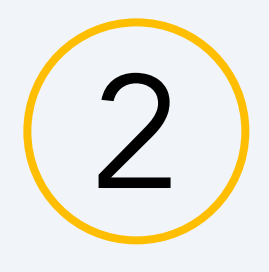

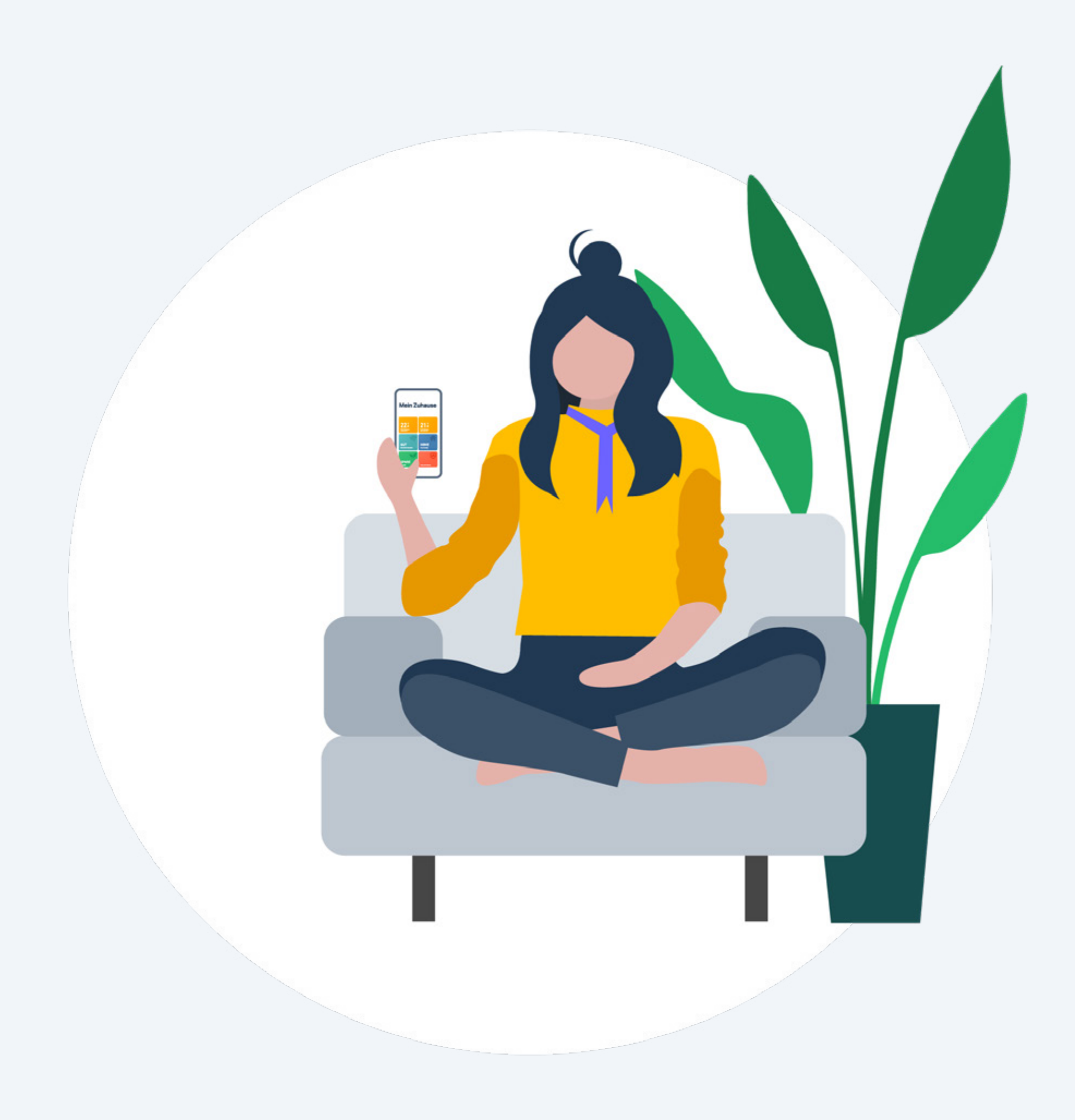

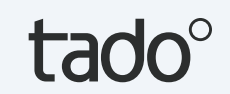

### Dein tado° Startbildschirm

Die wichtigsten Funktionen von tado° kannst du von deinem Startbildschirm aus steuern. Hier kannst du auch die aktuelle Temperatur deiner Räume sowie den aktuellen Status deiner Warmwasserregelung und der ortsabhängigen Steuerung sehen.

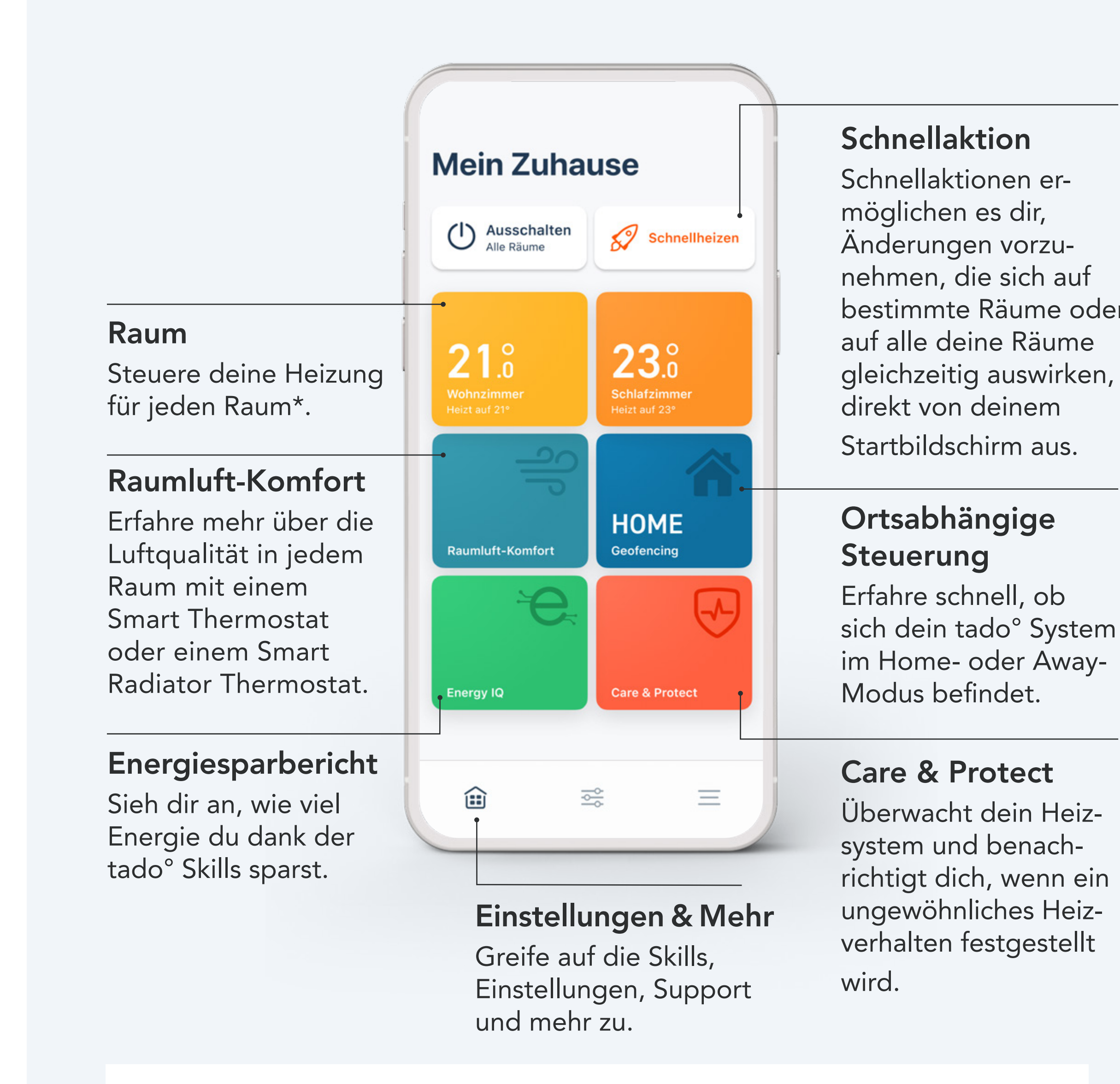

- \* Wenn die Wohnung nur mit einem einzigen Smart Thermostat ausgestattet ist, steuert das Raum-Widget die Heizung in der gesamten Wohnung.
- (!) Einige Funktionen sind nur mit Auto-Assist verfügbar.

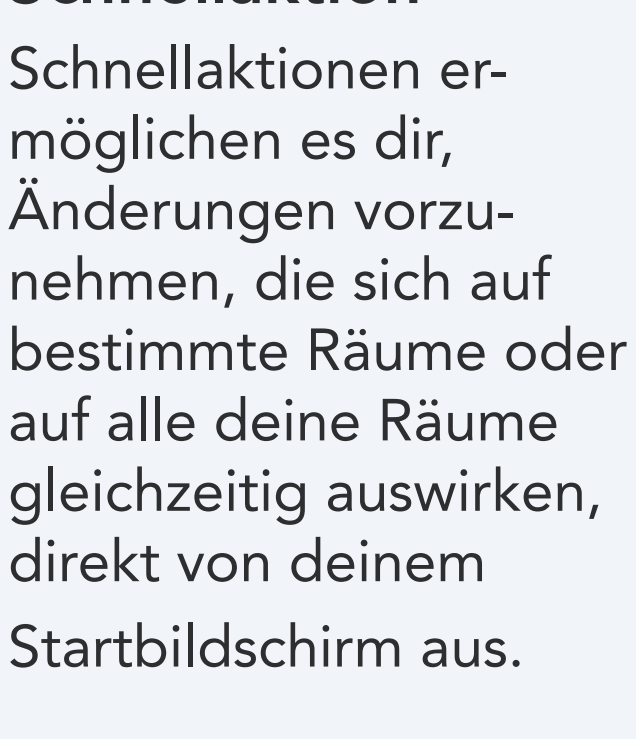

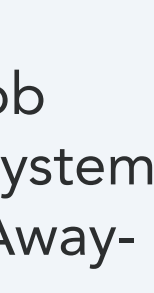

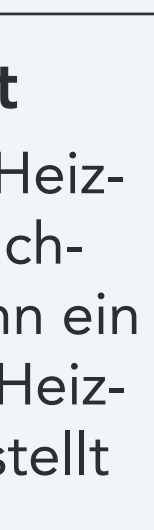

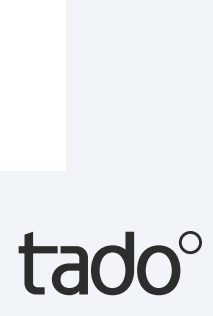

### Dein tado<sup>°</sup> Startbildschirm im Detail

#### Wärmepumpen-Optimierer X

Die wichtigsten Funktionen von tado<sup>°</sup> kannst du von deinem Startbildschirm aus steuern. Hier kannst du auch die aktuelle Temperatur deiner Räume sowie den aktuellen Status deiner Warmwasserregelung und der ortsabhängigen Steuerung sehen.

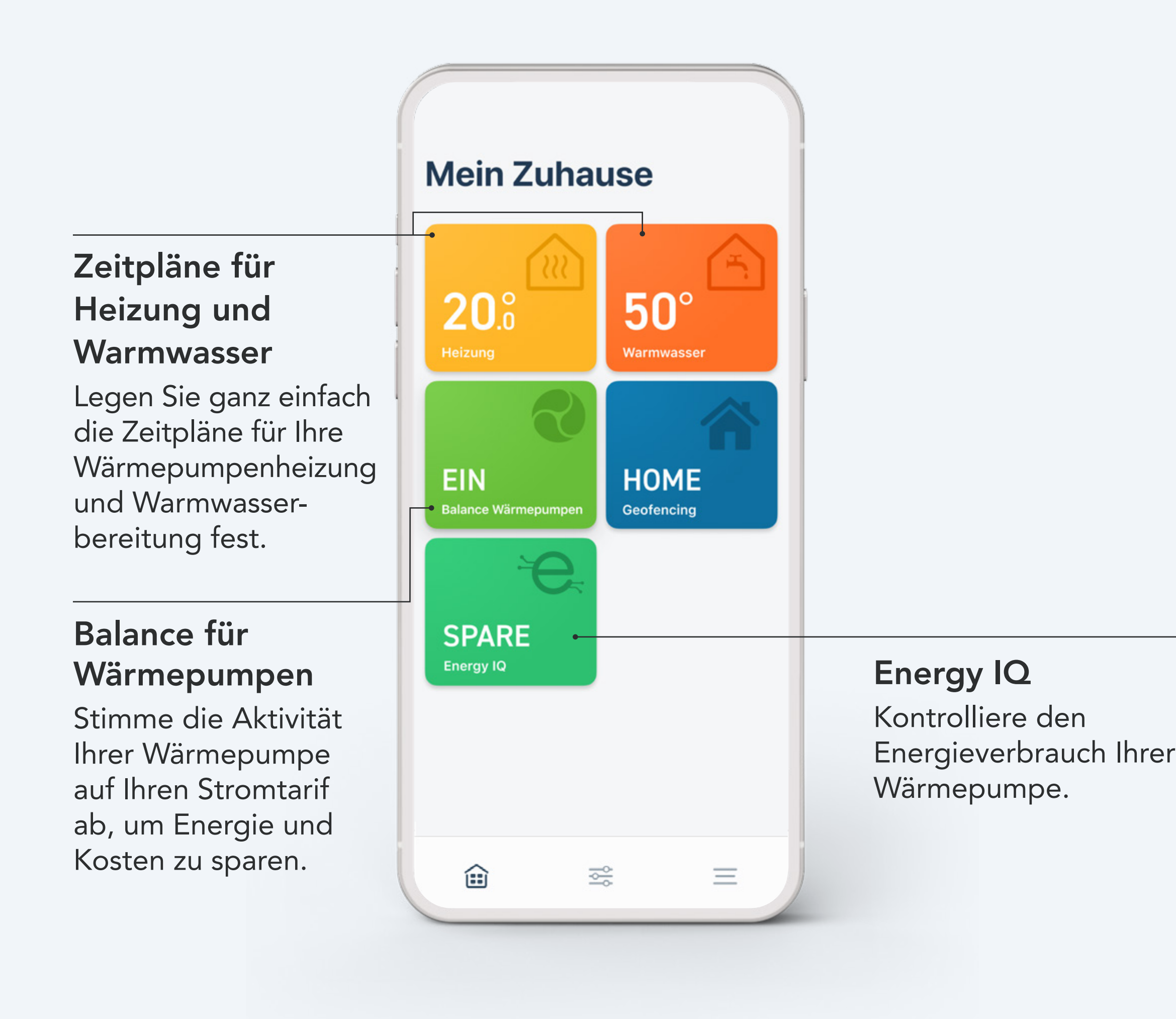

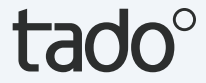

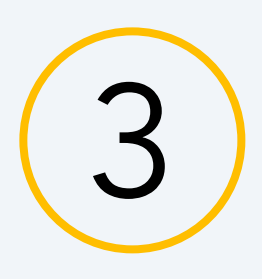

### Manuelle Steuerung deiner Heizung

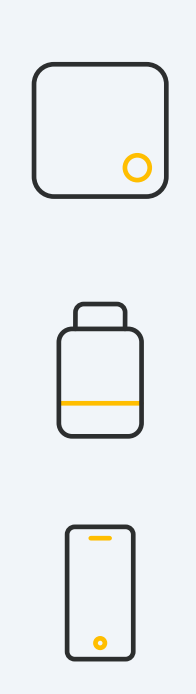

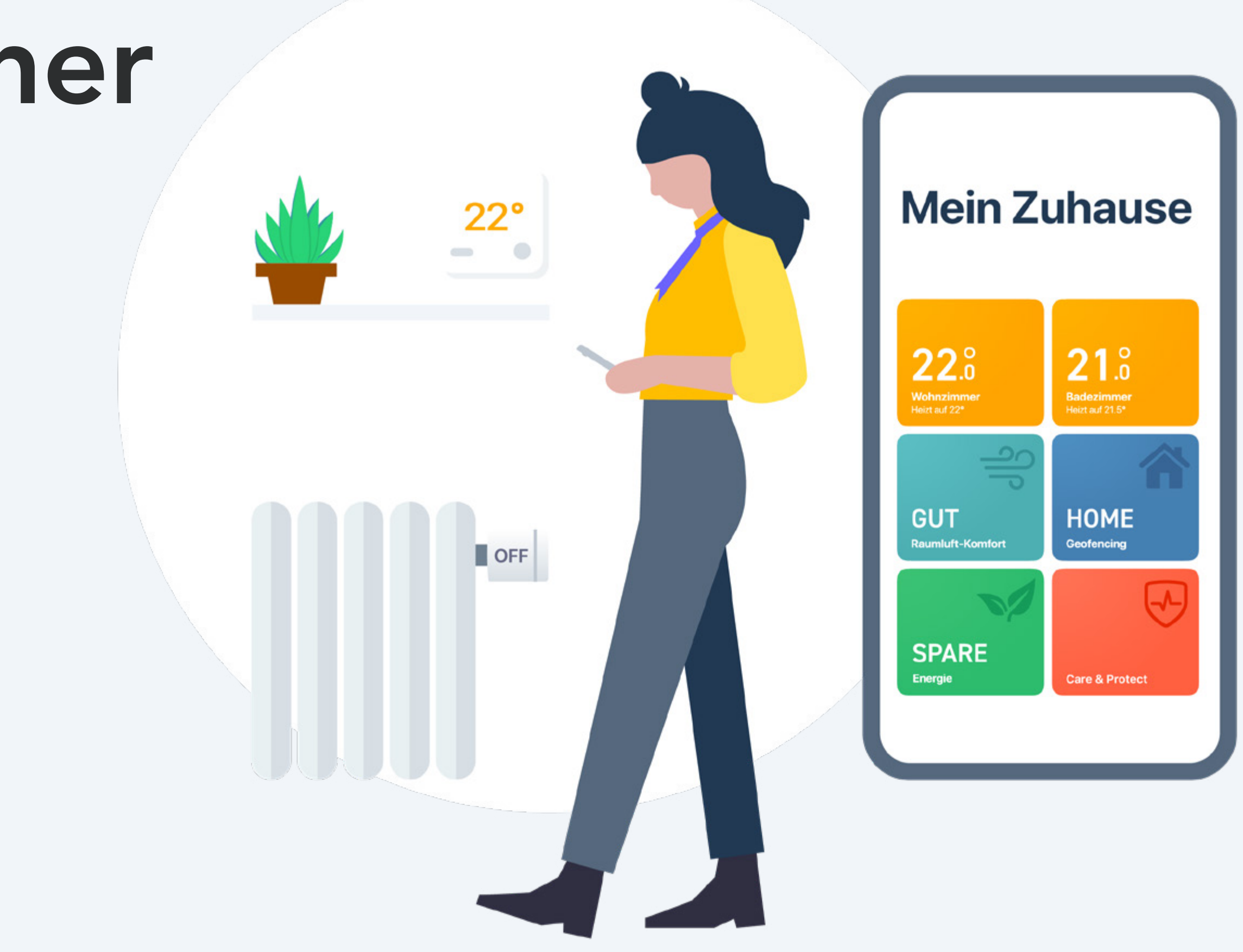

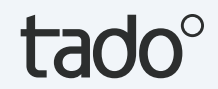

### Manuelle Steuerung:

Smarter Thermostat X/ Funk-Temperatursensor X Um die Temperatur über das Smart Thermostat vorübergehend anzupassen, drücke die Taste, um die Anzeige zu aktivieren.

Das Gerät zeigt zunächst die aktuell gemessene Temperatur im Raum an.

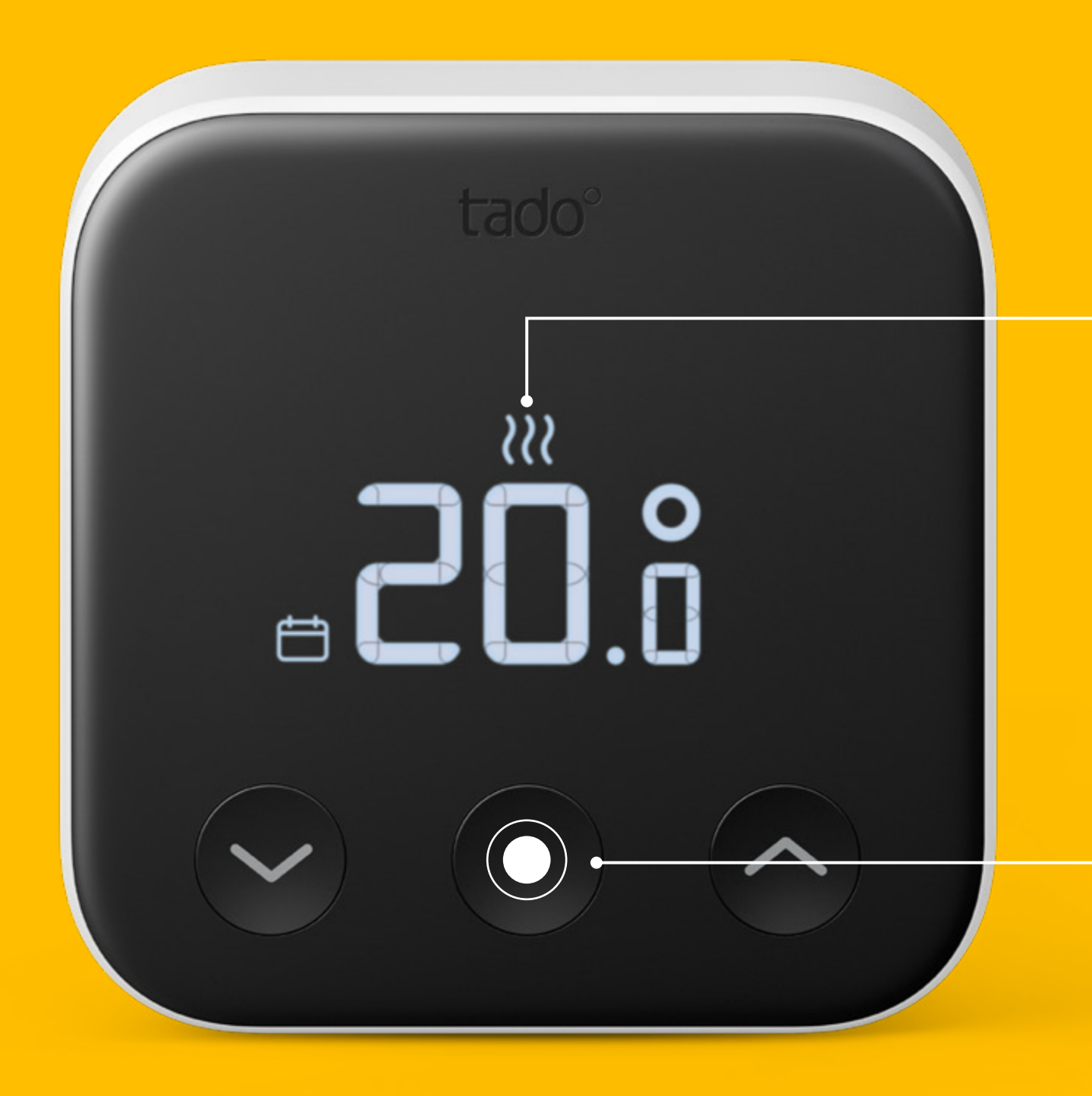

#### **Anzeige** Zeigt die gemessene Temperatur an.

#### Druckknopf

So aktivierst du die Anzeige. Verwende die Pfeiltasten, um die Temperatur zu verändern.

Um das Warmwasser zu steuern, wenn vorhanden, drückst du die Taste und aktivierst damit das Display. Drücke sie erneut, um zum Warmwasser zu gelangen. Mit den Pfeiltasten kannst du die Temperatur ändern oder das Warmwasser ein- und ausschalten.

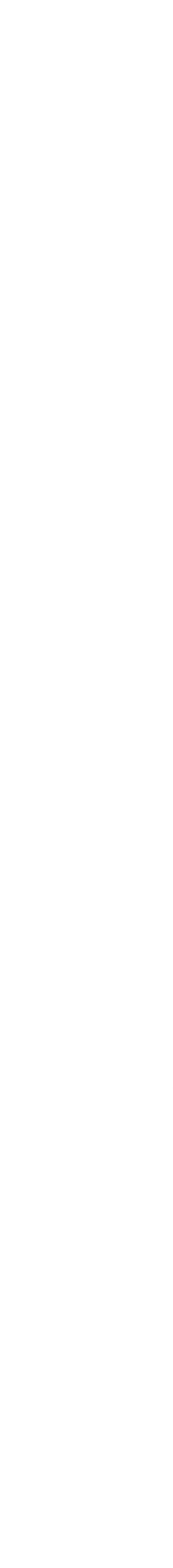

tado

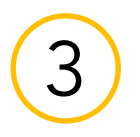

Der Thermostat zeigt dann die aktuelle Zieltemperatur an und die Pfeiltasten leuchten auf. Mit den Pfeiltasten kannst du die Zieltemperatur manuell ändern.

### Die Symbole neben der Zieltemperatur zeigen den aktuellen tado° Modus an:

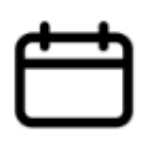

- Der Intelligente Zeitplan ist aktiv und tado° befindet sich im Home-Modus
- Der Intelligente Zeitplan ist aktiv und tado° befindet sich im Away-Modus
- Manuelle Steuerung ist aktiv

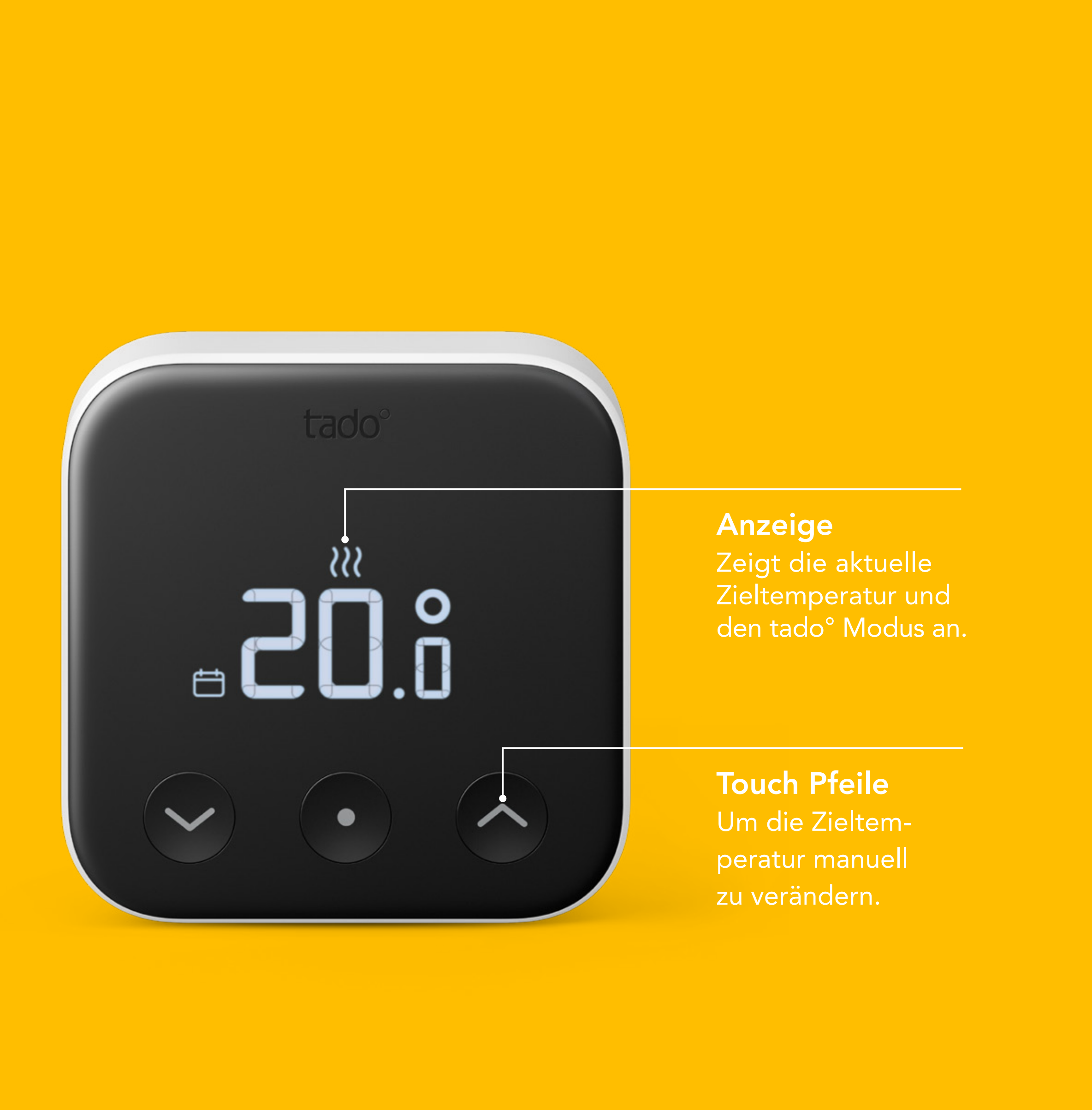

tado°

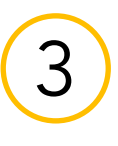

### Manuelle Steuerung:

#### Smartes Heizkörper-Thermostat X

Drehe das Drehrad am Smarten Heizkörper-Thermostat um einen **"Klick"**, um die aktuelle Zieltemperatur zu überprüfen.

Drehe weiter, um die Zieltemperatur zu ändern.

#### Die Symbole neben der Zieltemperatur zeigen den aktuellen tado° Modus an:

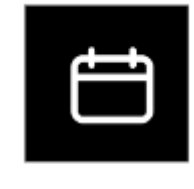

- Der Intelligente Zeitplan ist aktiv und tado° befindet sich im Home-Modus
- 欲
- Der Intelligente Zeitplan ist aktiv und tado° befindet sich im Away-Modus

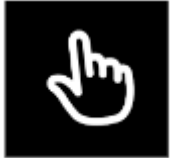

- Manuelle Steuerung ist aktiv

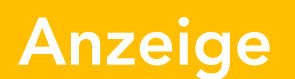

Zeigt die aktuelle Zieltemperatur und den tado° Modus an.

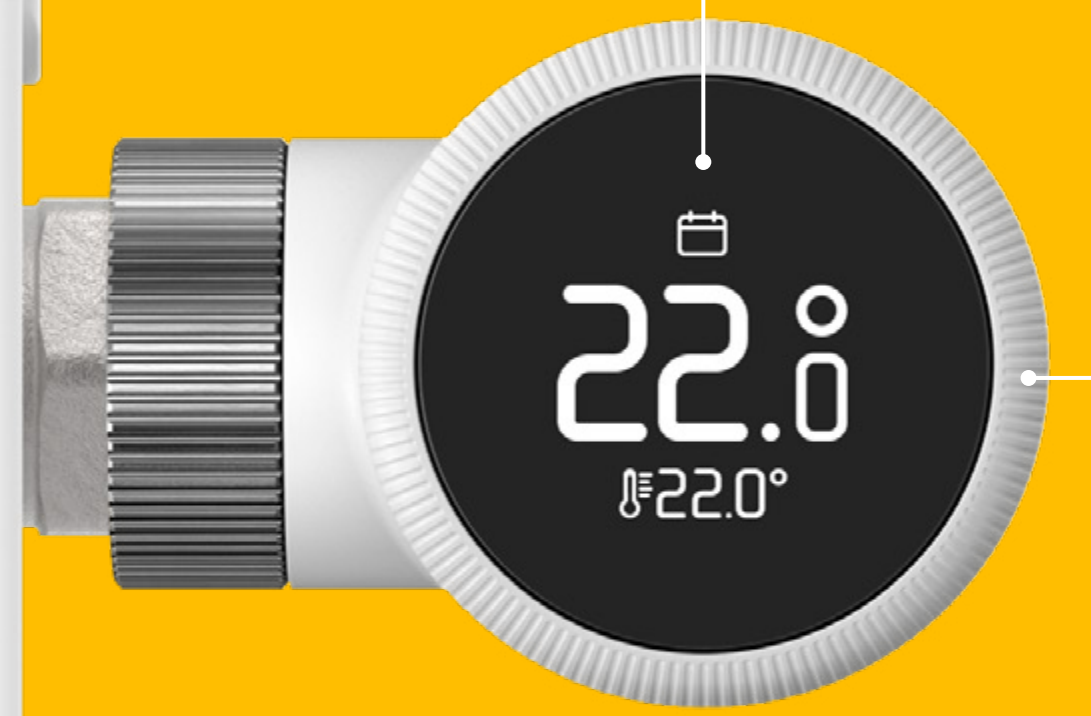

#### Drehrad

So aktivierst du die Anzeige und änderst die Zieltemperatur.

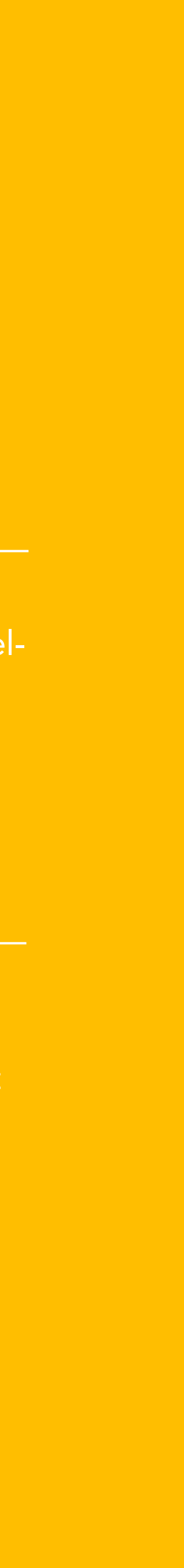

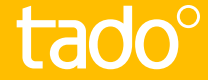

### Dauer der manuellen Steuerung

In der App kannst du die Standardeinstellung ändern, wie lange eine manuellen Steuerung aktiv bleibt. Diese Standardeinstellung gilt, wenn die manuelle Steuerung durch eine andere Quelle als die tado° App ausgelöst wird (z. B. durch Änderungen an einem Gerät oder über einen Sprachdienst).

Öffne die Einstellungen in deiner App, wähle den Raum aus und wähle "Manuelle Steuerung auf dem tado<sup>°</sup> Gerät."

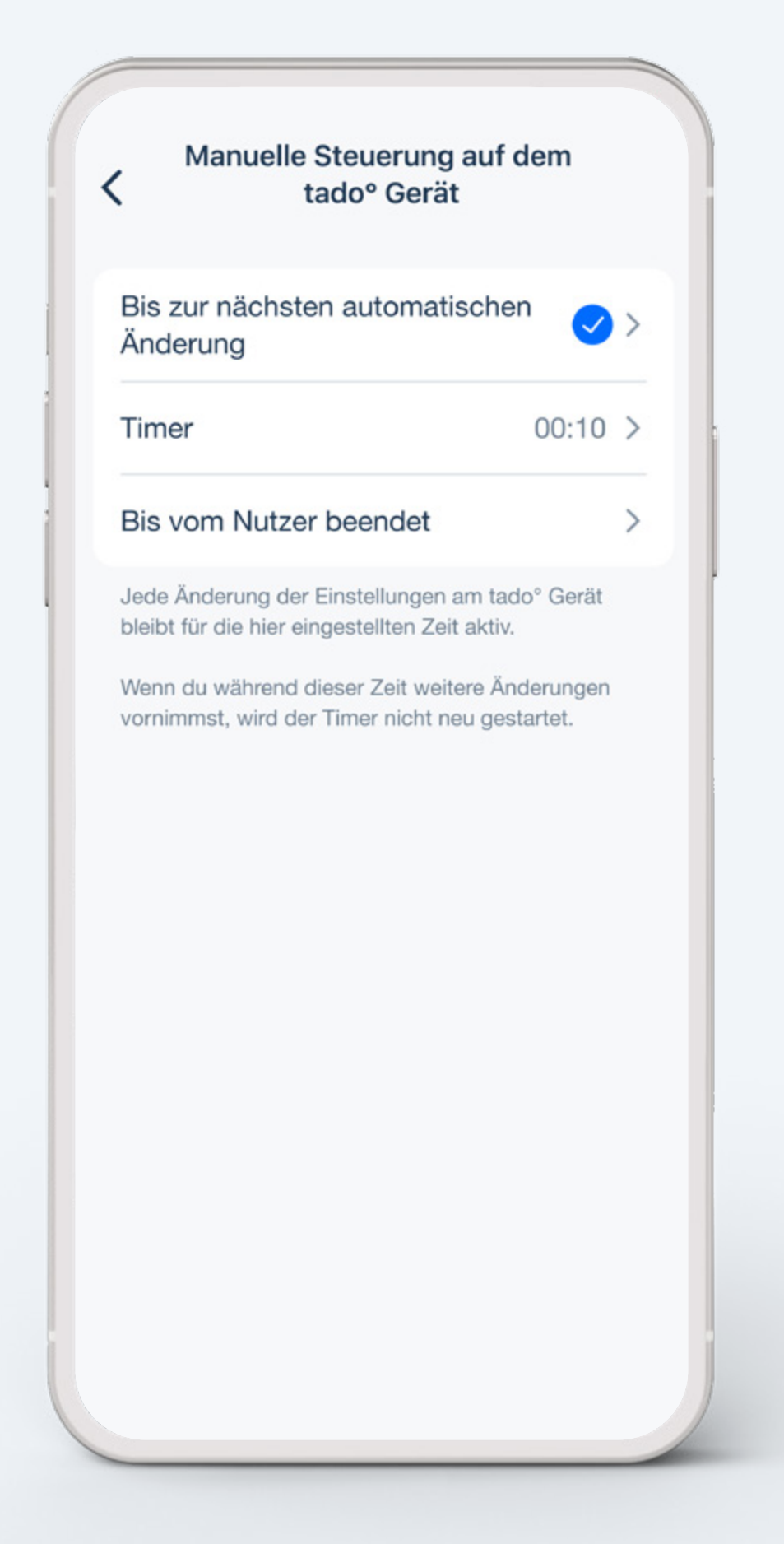

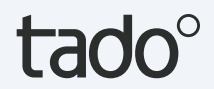

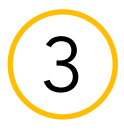

### Manuelle Steuerung:

tado° App

#### Schritt 1.

Öffne den Raumbildschirm, indem du auf das Widget tippst.

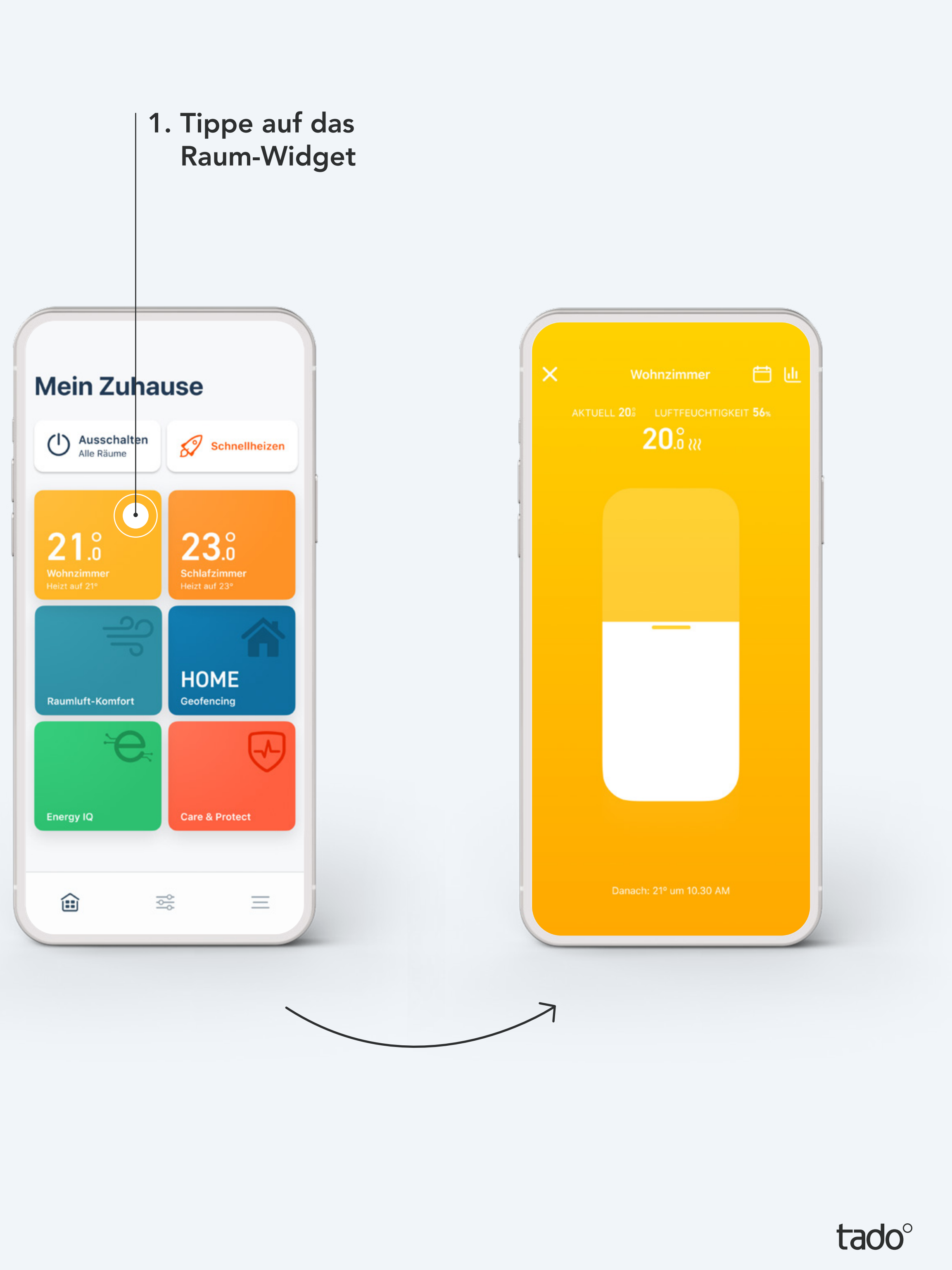

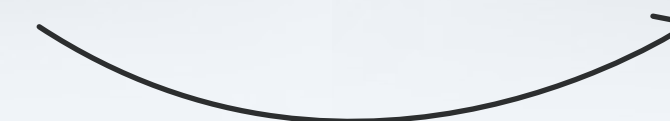

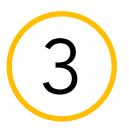

#### Schritt 2.

Tippe auf die eingestellte Temperatur in der Mitte des Bildschirms.

#### Schritt 3.

Ziehe den Schieberegler nach oben oder unten, um die Zieltemperatur zu ändern.

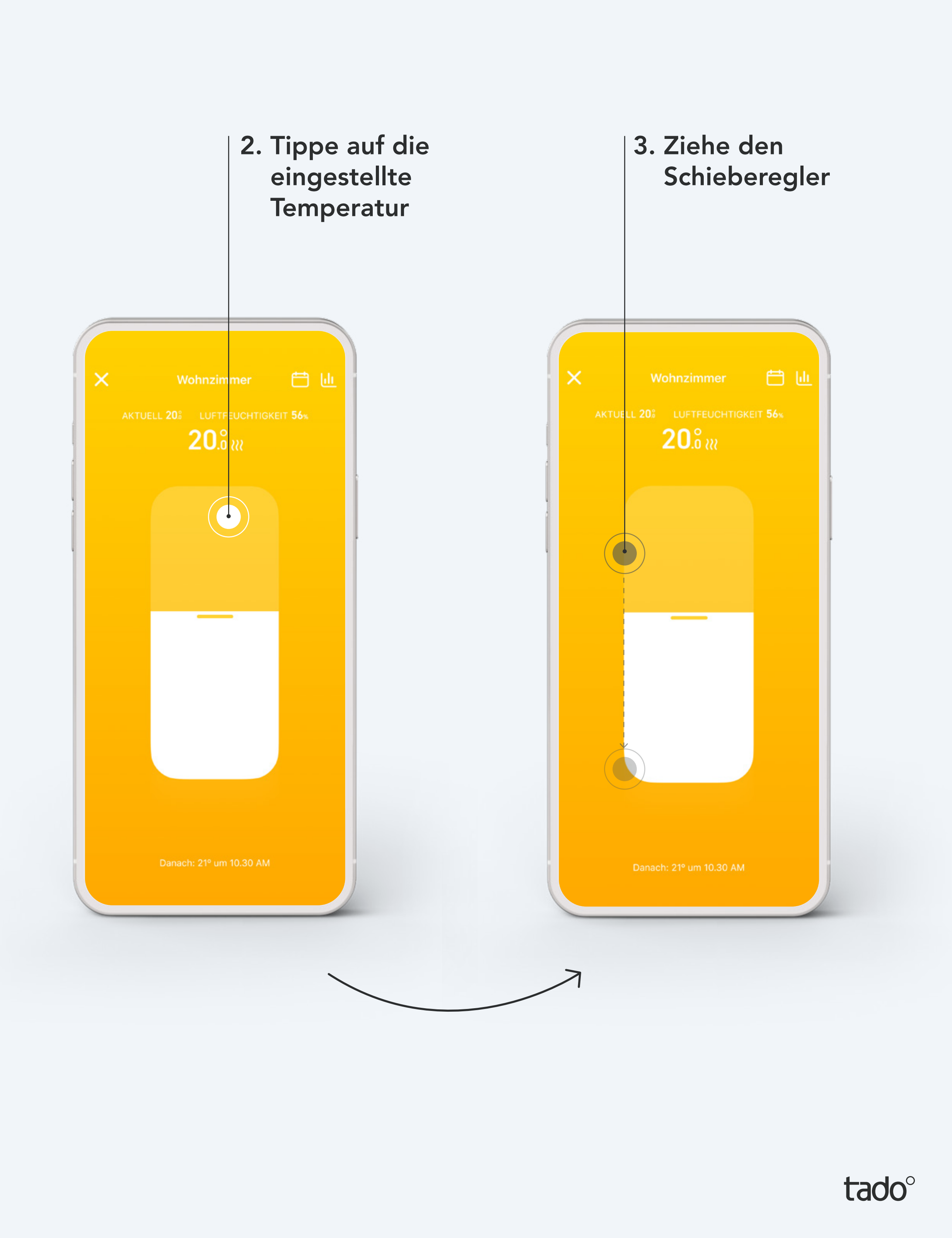

#### Schritt 4.

Du kannst die Dauer dieser Temperaturänderung jederzeit ändern. tado° merkt sich deine Einstellungen für die nächste manuelle Steuerung.

#### Dauer der manuellen Steuerung:

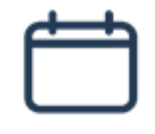

- **Bis zum nächsten Zeitblock** in deinem Intelligenten Zeitplan
- Dauer entsprechend dem von dir angegebenen **Timer**
- In manueller Steuerung
  Bis vom Nutzer beendet

4. Ändere die Dauer, indem du den Punkt nach links oder rechts schiebst

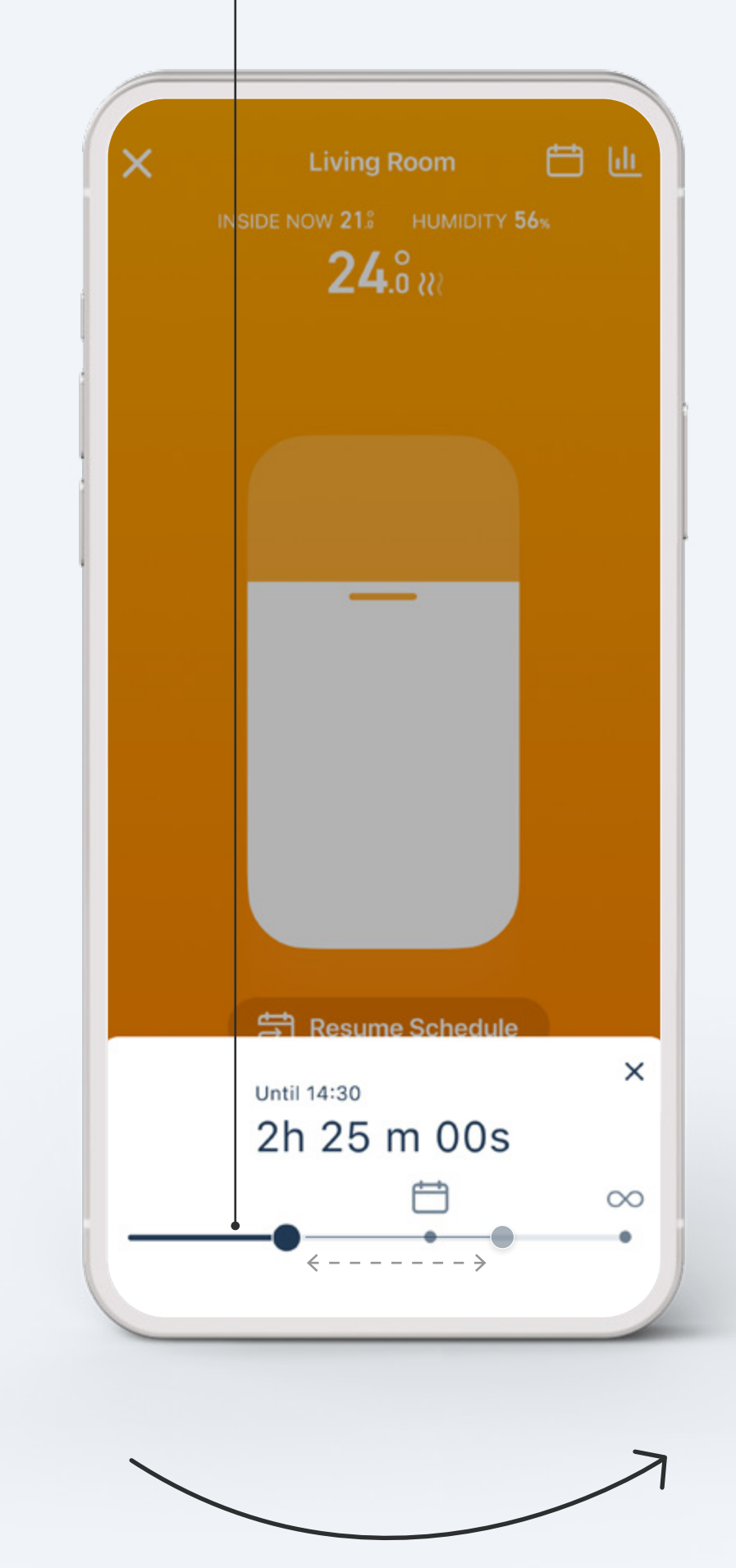

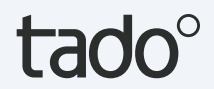

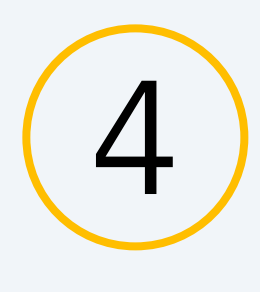

### Intelligenter Zeitplan

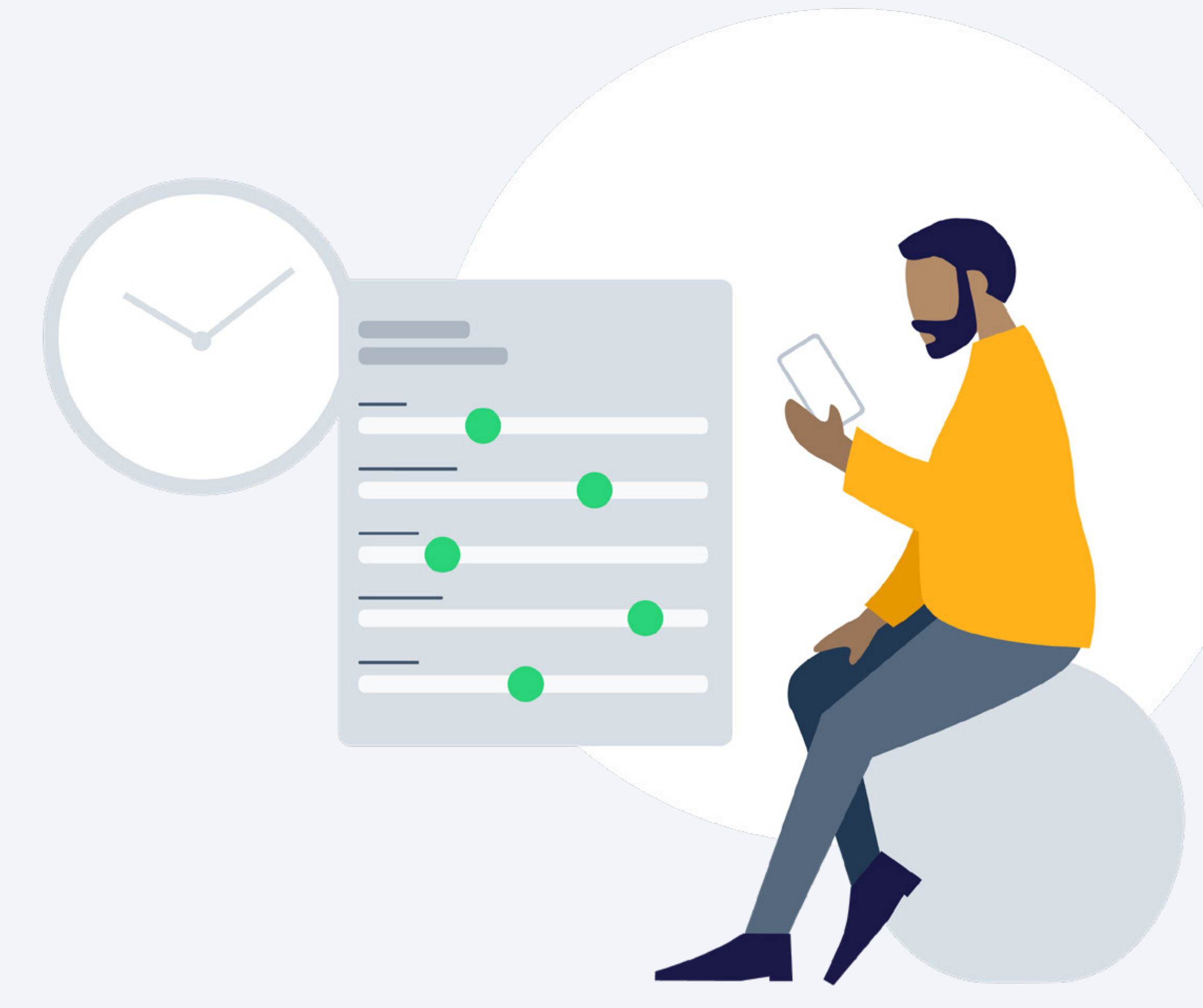

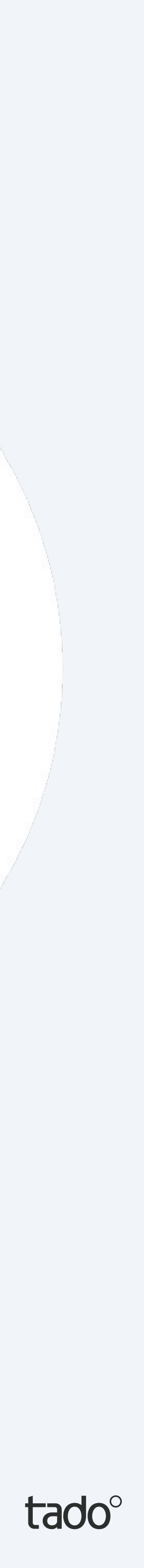

### Intelligenten Zeitplan einrichten

In deinem tado<sup>°</sup> Konto ist bereits ein Intelligenter Zeitplan voreingestellt. Um ihn zu personalisieren, gehst du zum Raumbildschirm deiner Wahl und tippst auf die Schaltfläche Intelligenter Zeitplan.

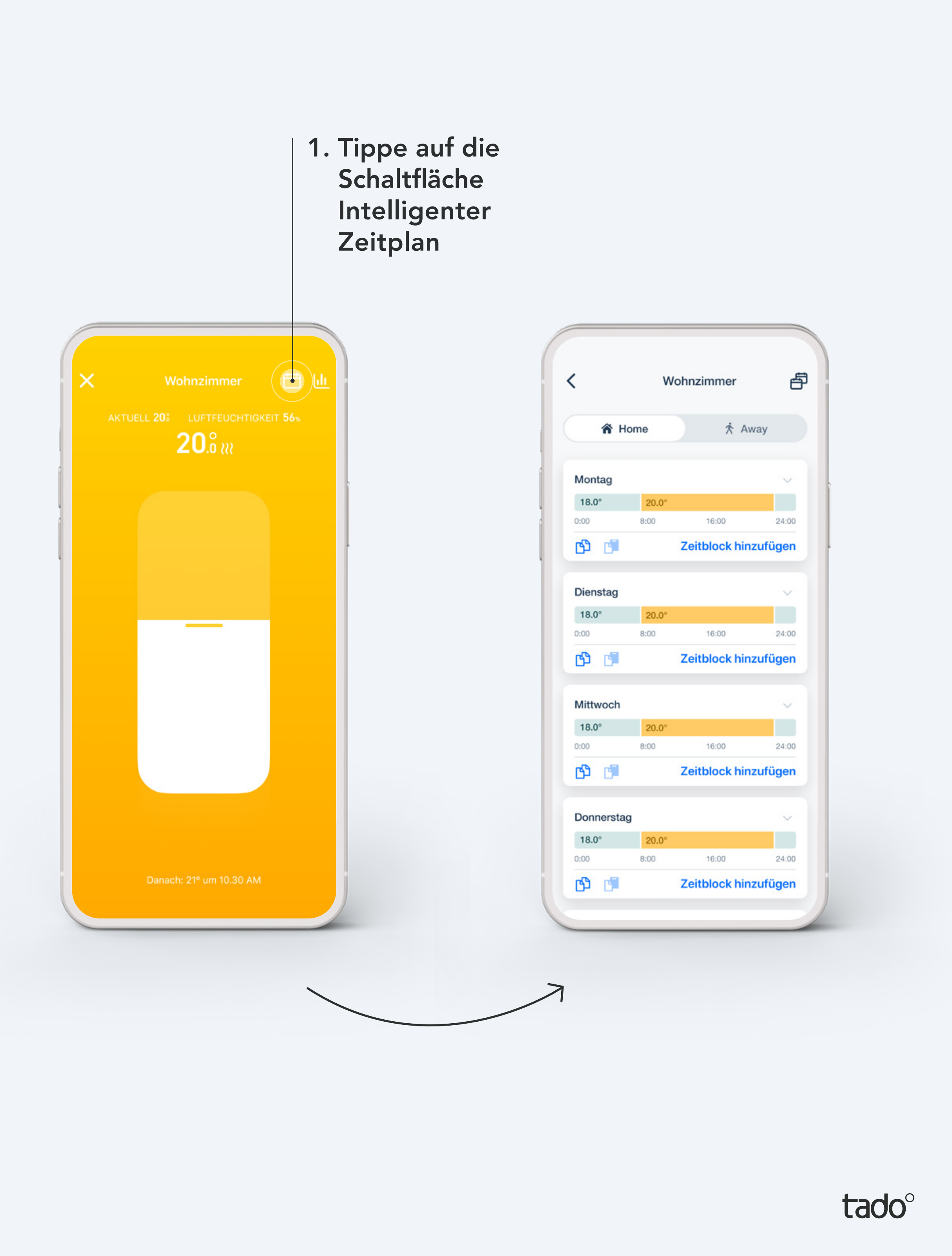

(4)

### Intelligenten Zeitplan einrichten

#### Wärmepumpen-Optimierer X

Mit dem Wärmepumpen-Optimierer X kannst du deine Wärmepumpe für mehrere Räume intelligent steuern. Wenn du tado<sup>°</sup> Thermostate zur Steuerung einzelner Räume hast, werden die Zeitpläne dieser Räume mit dem Zeitplan der Wärmepumpe synchronisiert, wenn du den raumgesteuerten Modus aktivierst.

|                                                    | Zeitplan für                                                | die Heizung                                                  |                        |
|----------------------------------------------------|-------------------------------------------------------------|--------------------------------------------------------------|------------------------|
| HEIZ-MOD                                           | US                                                          |                                                              |                        |
| Raumo                                              | <b>D</b><br>gesteuert                                       | Wärmepump<br>gesteuert                                       | en-                    |
| lm <b>wärmep</b><br>Heizverhalt<br>und manue       | <b>umpengesteuer</b><br>en durch den Ze<br>lle Steuerung ge | <b>ten</b> Modus wird das<br>itplan deiner Wärmer<br>regelt. | oumpe                  |
| WÖCHENT                                            | LICHER ZEITPL                                               | AN                                                           |                        |
| Eco Tem                                            | peratur                                                     | 15                                                           | 5°C                    |
| Die Wärme<br>diesen Wer                            | pumpe senkt di<br>t ab, wenn kein                           | e Heiztemperatur au<br>Heizblock aktiv ist.                  | f                      |
|                                                    |                                                             |                                                              |                        |
| Wochen                                             | tage                                                        | Mo, Di, Mi,                                                  | . >                    |
| Wochen<br>Montag                                   | tage                                                        | Mo, Di, Mi,                                                  | . >                    |
| Wochen<br>Montag<br>15°                            | tage<br>20°                                                 | Mo, Di, Mi,                                                  | . >                    |
| Wochen<br>Montag<br>15°<br>0:00                    | tage<br>20°<br>8:00                                         | Mo, Di, Mi,                                                  | . ><br>><br>24:00      |
| Wochen<br>Montag<br>15°<br>0:00<br>Dienstag        | tage<br>20°<br>8:00                                         | Mo, Di, Mi,                                                  | . ><br>><br>24:00<br>> |
| Wochen<br>Montag<br>15°<br>0:00<br>Dienstag<br>15° | tage<br>20°<br>8:00                                         | Mo, Di, Mi,                                                  | . ><br>><br>24:00<br>> |

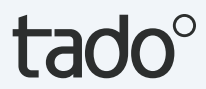

# Der Intelligente Zeitplan in jedem Raum hat zwei verschiedene Bereiche: Home und Away

#### Home-Einstellungen:

Diese Einstellungen werden genutzt wenn sich tado° im Home-Modus befindet. Du kannst Wochentage in einzelne Zeitblöcke unterteilen und für jeden Zeitblock eigene Einstellungen definieren.

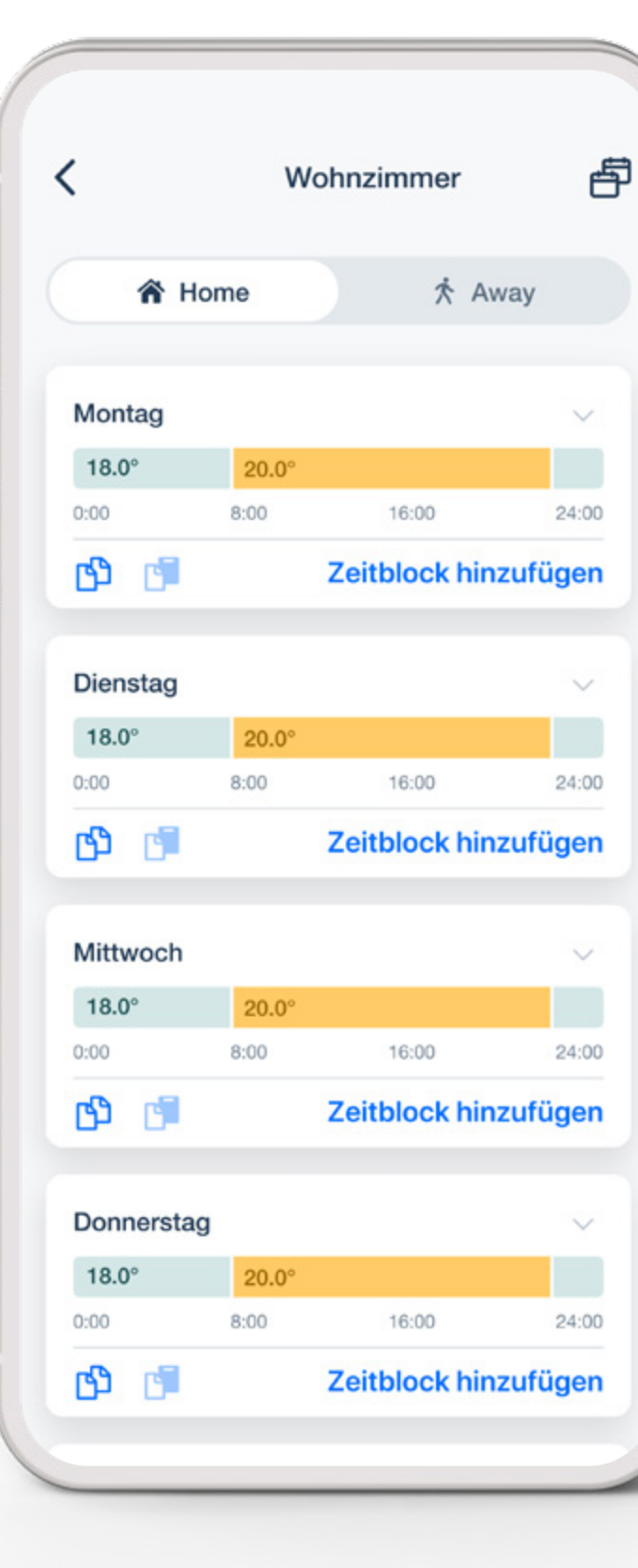

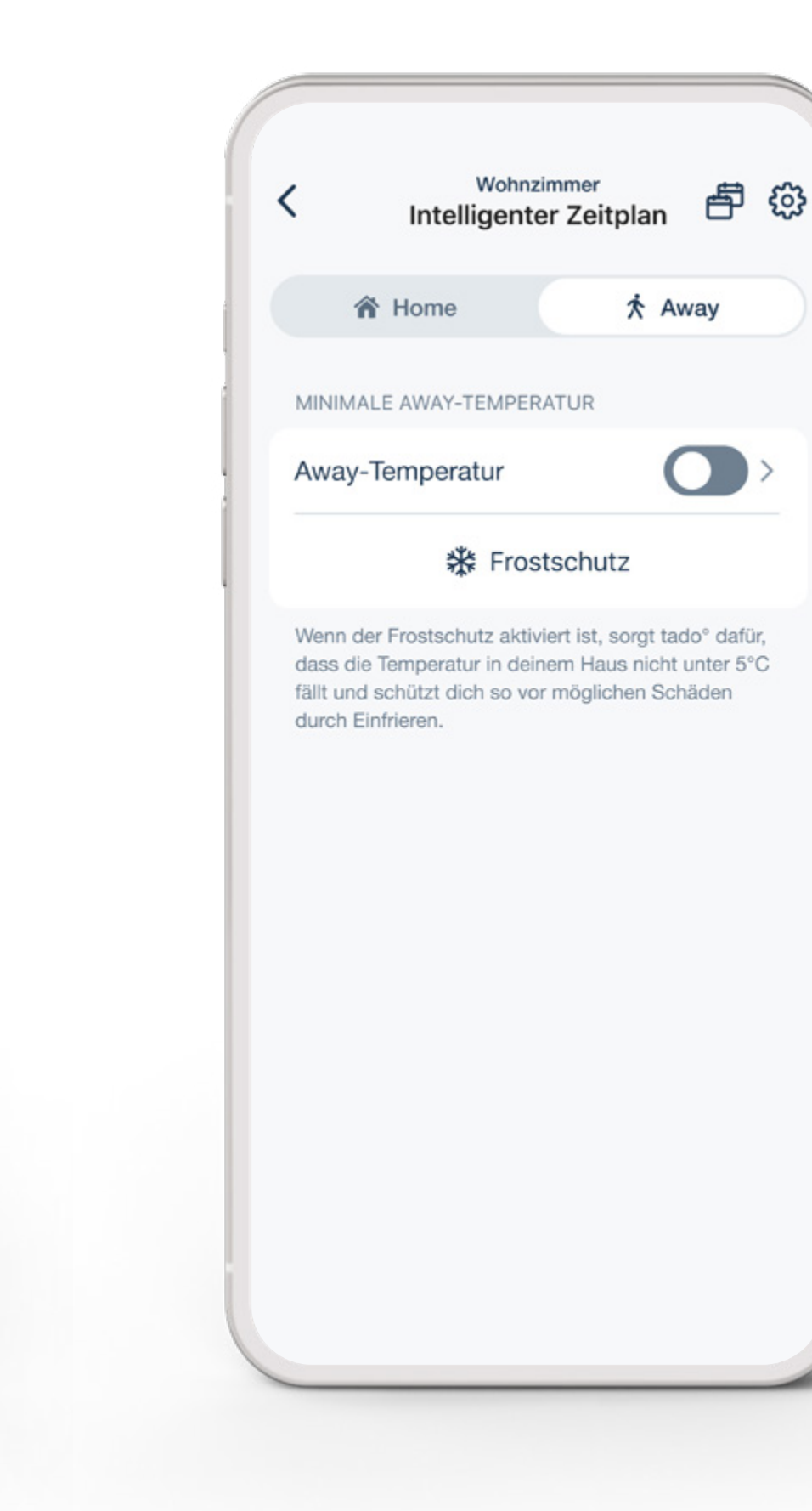

#### Away-Einstellungen:

Diese Einstellungen werden genutzt wenn sich tado° im Away-Modus befindet. Im Away-Modus stellt tado° sicher, dass deine Wohnung mindestens die von dir eingestellte Mindesttemperatur hat.

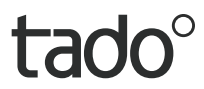

### Du kannst deinen Intelligenten Zeitplan an deine Bedürfnisse anpassen

#### 2. Tippe hier um die Wochentage auszuwählen

für die du einen bestimmten Zeitplan festlegen möchtest.

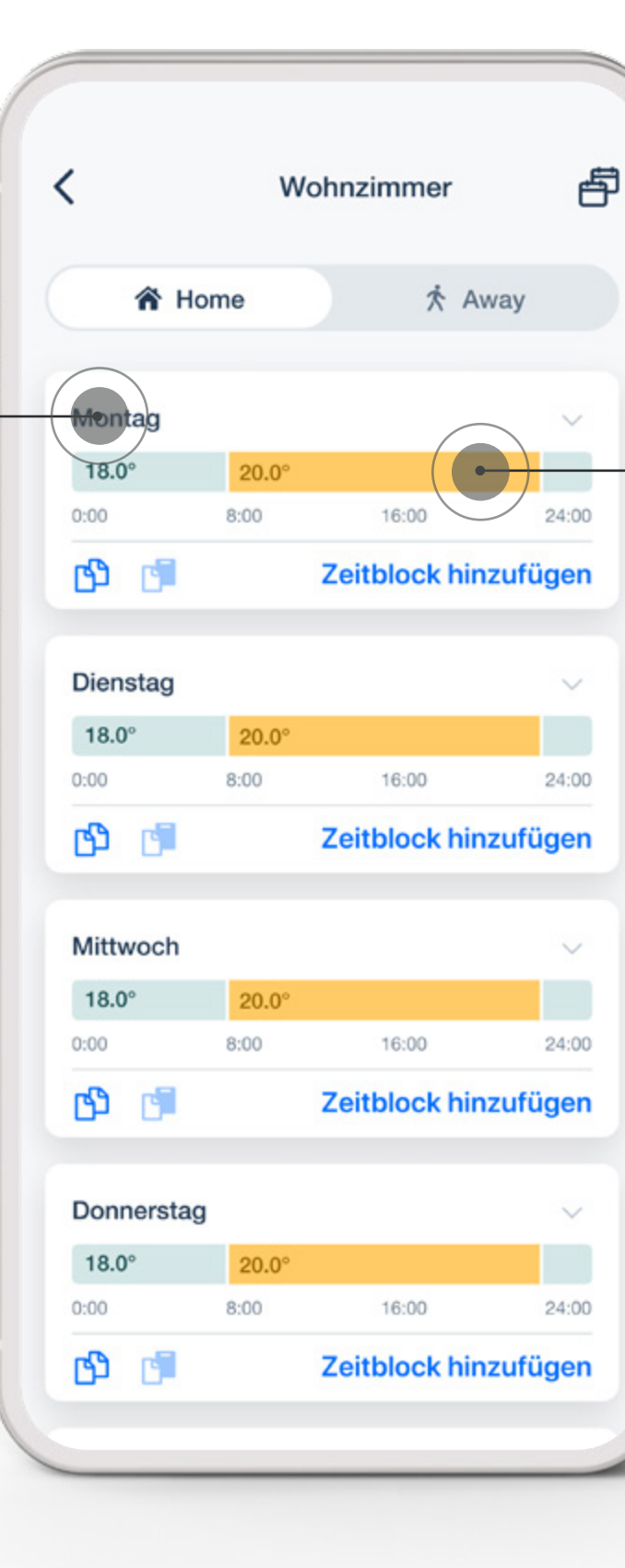

#### 3. Tippe auf einen Zeitblock

um die Einstellungen zu öffnen und ihn an deine Bedürfnisse anzupassen.

| Heizung                                                                                      |                                                                         | ) ) |
|----------------------------------------------------------------------------------------------|-------------------------------------------------------------------------|-----|
| Temperatur                                                                                   | 19.5°                                                                   | >   |
| ZEIT                                                                                         |                                                                         |     |
| Start                                                                                        | 10:00                                                                   | >   |
| Fada                                                                                         |                                                                         |     |
| Ende<br>Durch das Ändern dieses Z<br>Start-/Endzeiten bestehend<br>überschreibst diese gegeb | 12:00<br>Zeitblocks passt du die<br>der Zeitblöcke an und<br>enenfalls. | )   |
| Ende<br>Durch das Ändern dieses Z<br>Start-/Endzeiten bestehend<br>überschreibst diese gegeb | 2eitblocks passt du die<br>der Zeitblöcke an und<br>enenfalls.          | 2   |

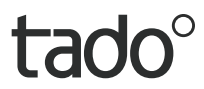

### Du kannst ganz einfach zusätzliche Zeitblöcke zu deinem Intelligenten Zeitplan hinzufügen

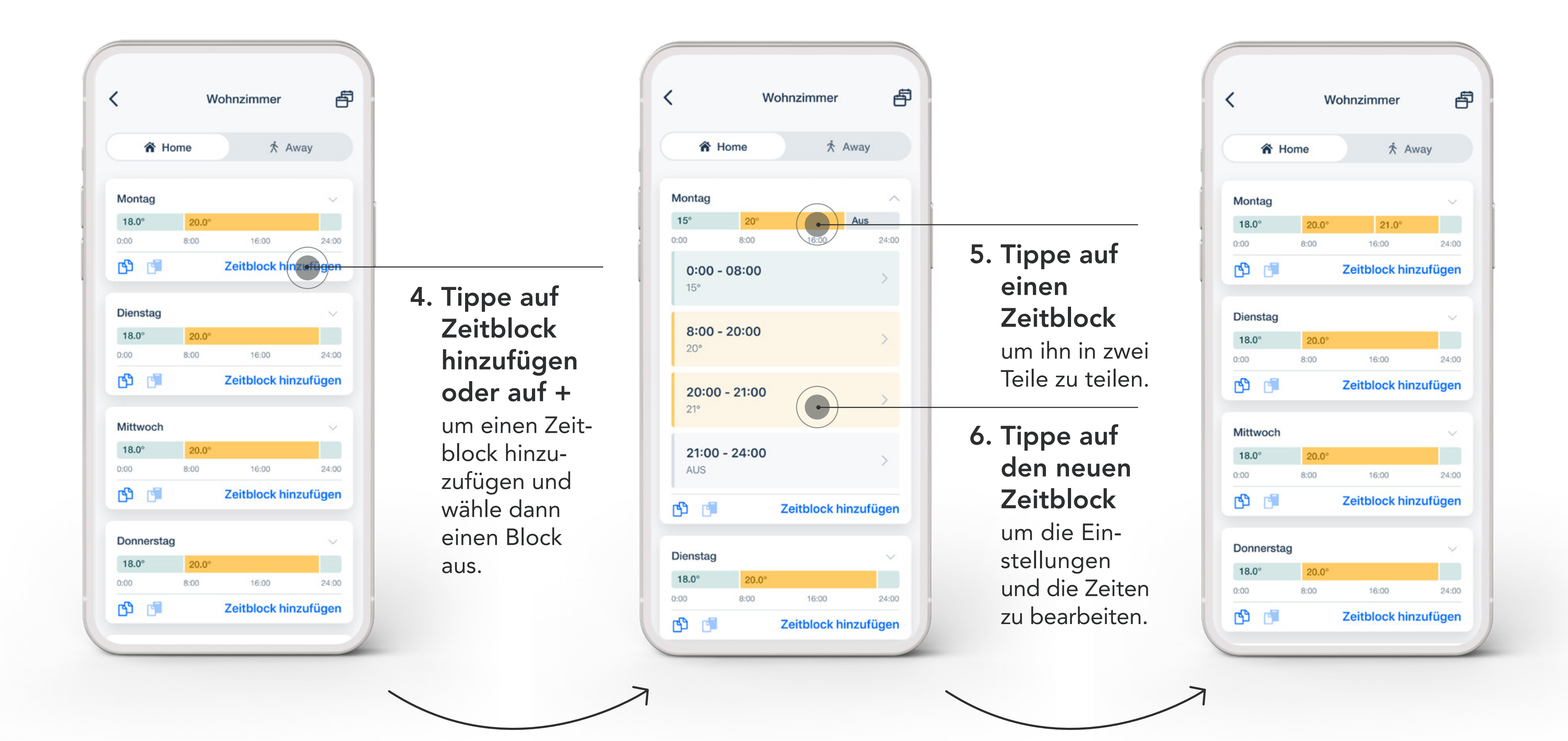

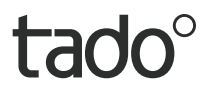

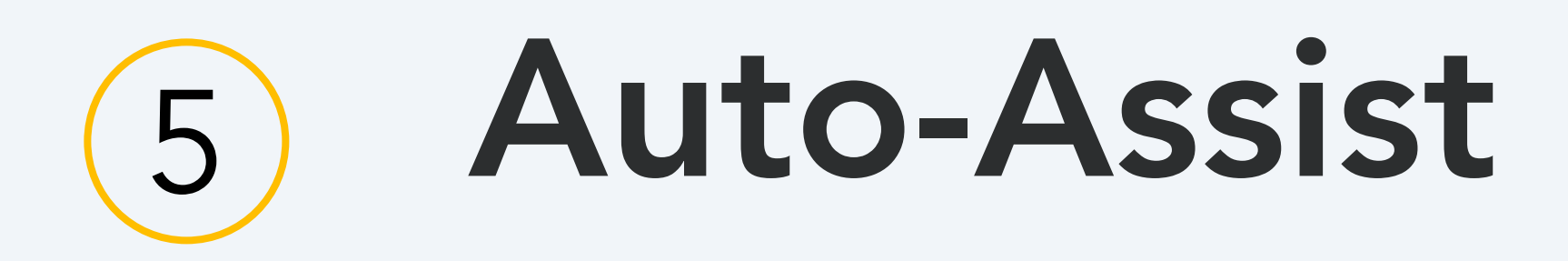

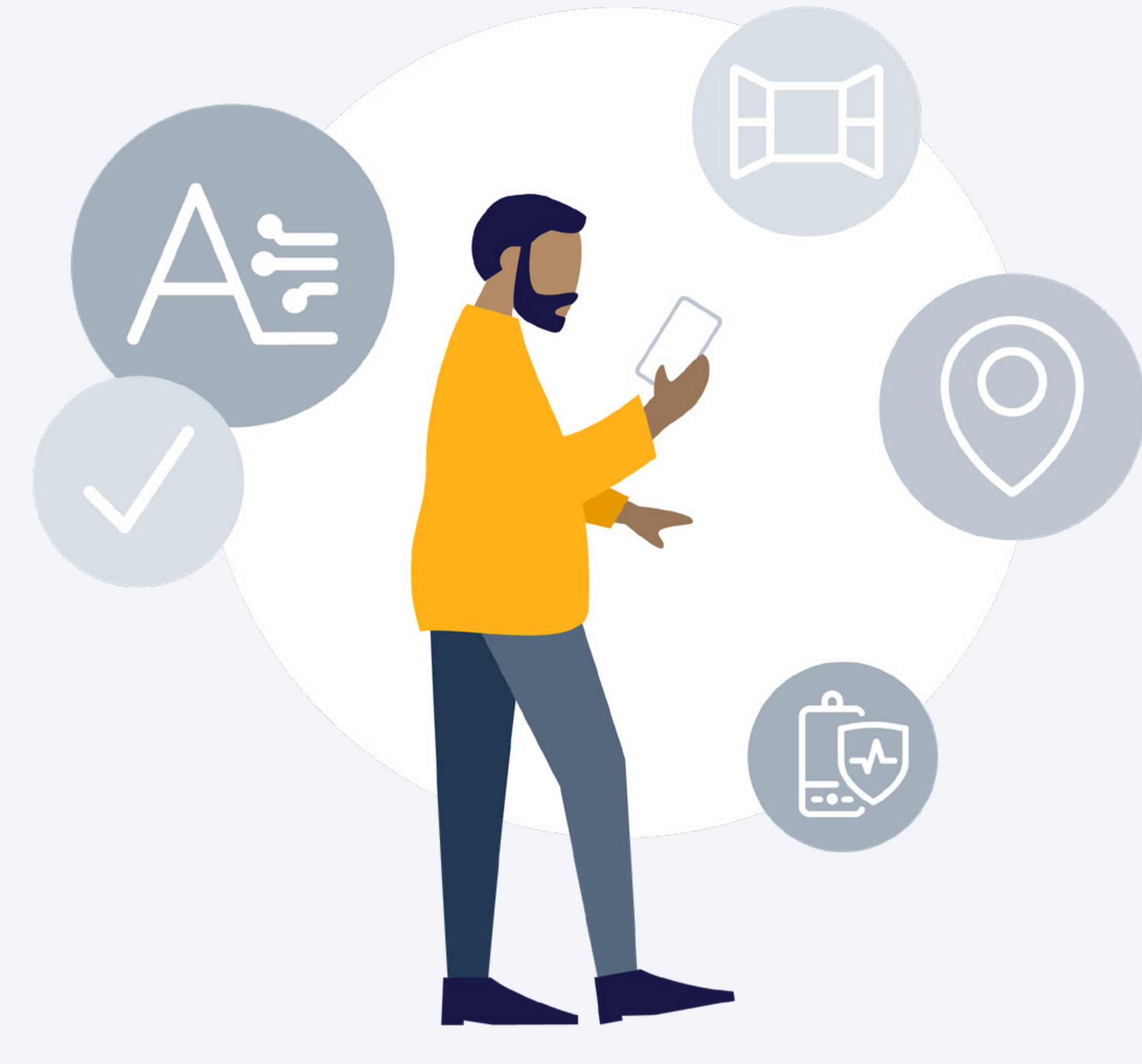

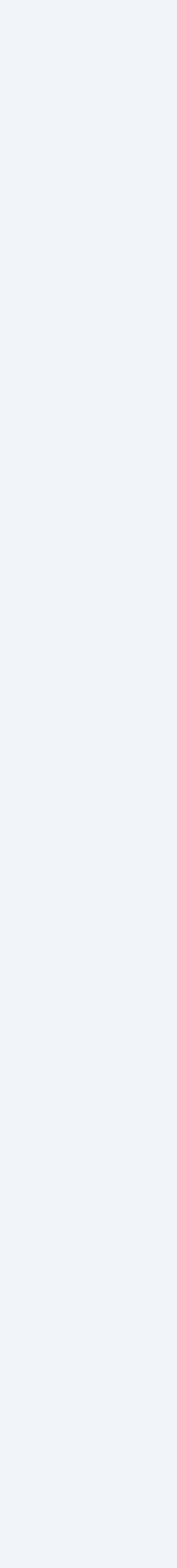

tado°

### Auto-Assist

#### Das Rundum-Wohlfühl-Paket: tado° Auto-Assist

Verschaffe dir einen Überblick über deine bisherigen Energieeinsparungen, auch im Vergleich zu den Vormonaten. Gleichzeitig hilft dir tado° Auto-Assist, Probleme mit deiner Heizung zu erkennen und zu beheben. Darüber hinaus steuern Geofencing und die Fenster-Offen-Erkennung deine Heizung automatisch, statt dich nur darüber zu benachrichtigen. Du kannst Auto-Assist über deine tado°-App abonnieren und aktivieren. Jetzt für nur 3,99 €/Monat, 29,99 €/Jahr. Wenn du mit dem Service nicht zufrieden bist, kannst du jederzeit kündigen.

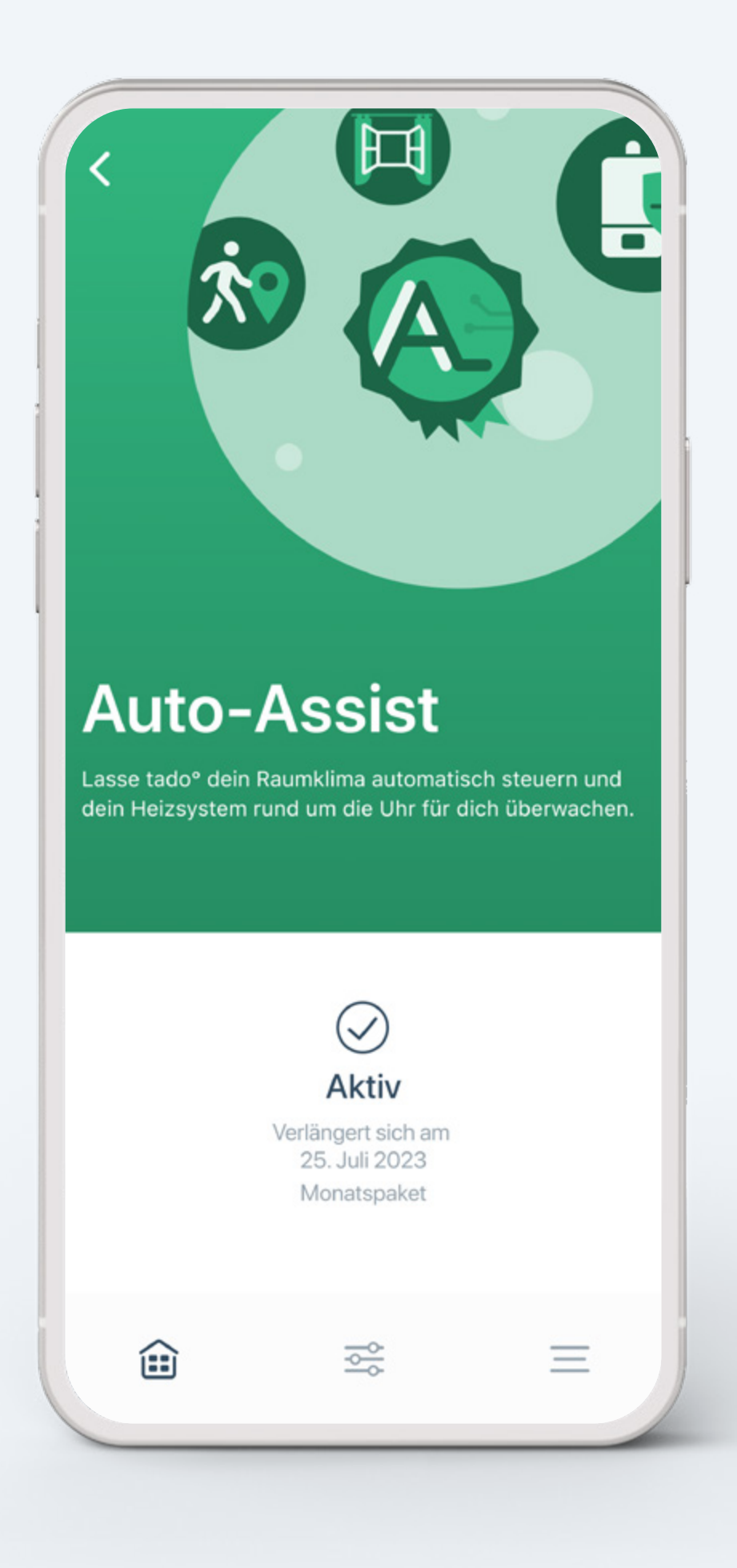

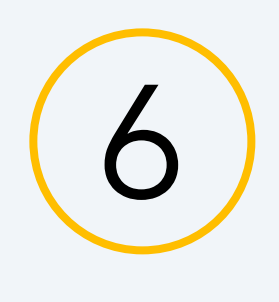

### Balance für Wärmepumpen

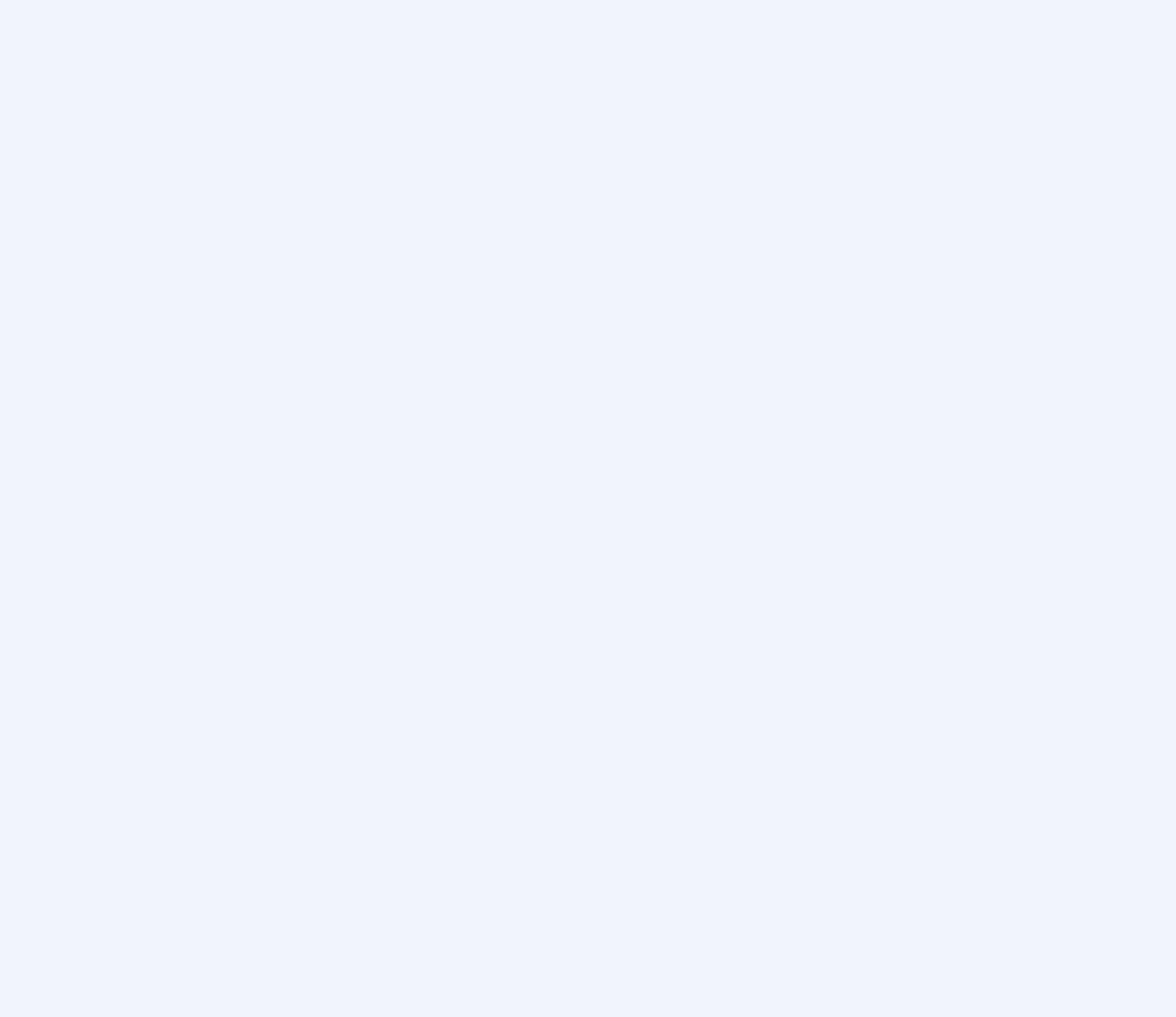

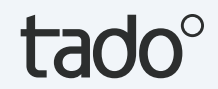

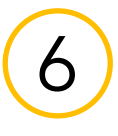

### Balance für Wärmepumpen

#### Mache deine Wärmepumpe zum Kostensparer

Abonniere Balance für Wärmepumpen von tado° und sorge dafür, dass der Energieverbrauch deiner Wärmepumpe in Zeiten mit niedrigeren Strompreisen gelegt wird. Balance verfolgt die Entwicklung der Strompreise im Tagesverlauf und reduziert den Einsatz deiner Wärmepumpe, wenn die Preise hoch sind. Dadurch wird der Verbrauch auf Zeiten verlagert, in denen die Strompreise günstiger sind. Einfach über die tado°-App abonnieren (49,99 €/Jahr). Um Balance nutzen zu können, benötigst du den tado° Wärmepumpen-Optimierer X.

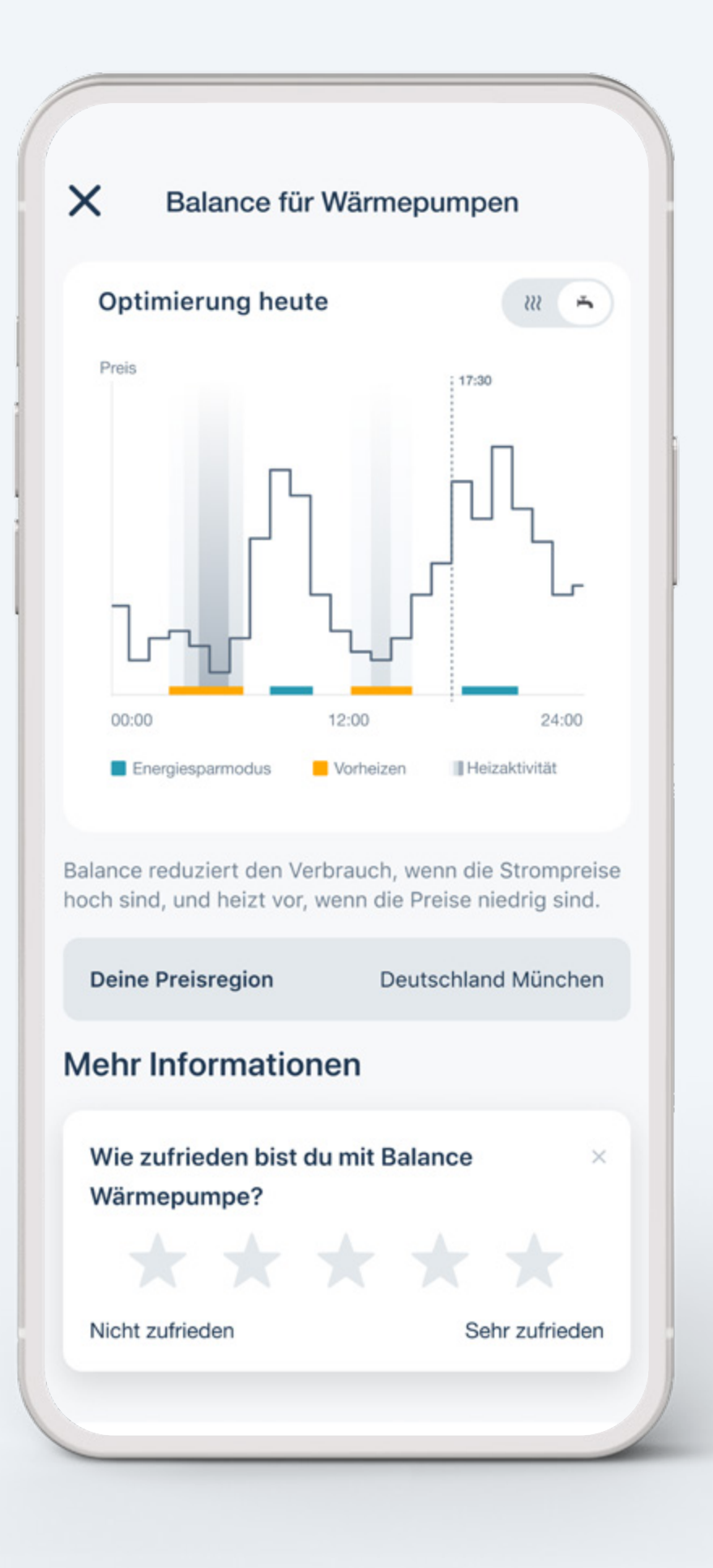

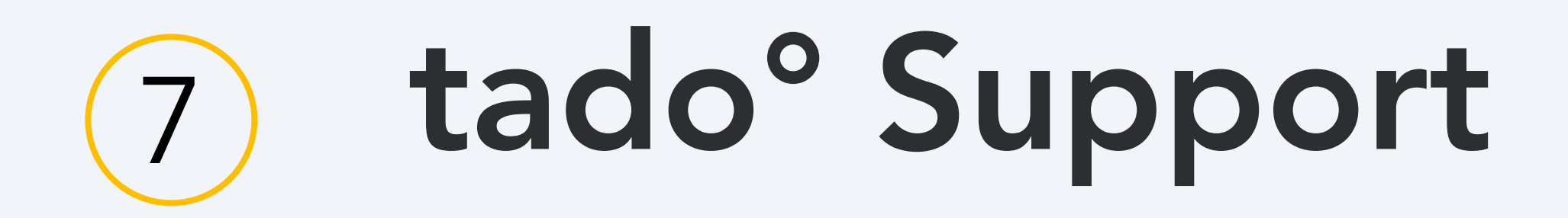

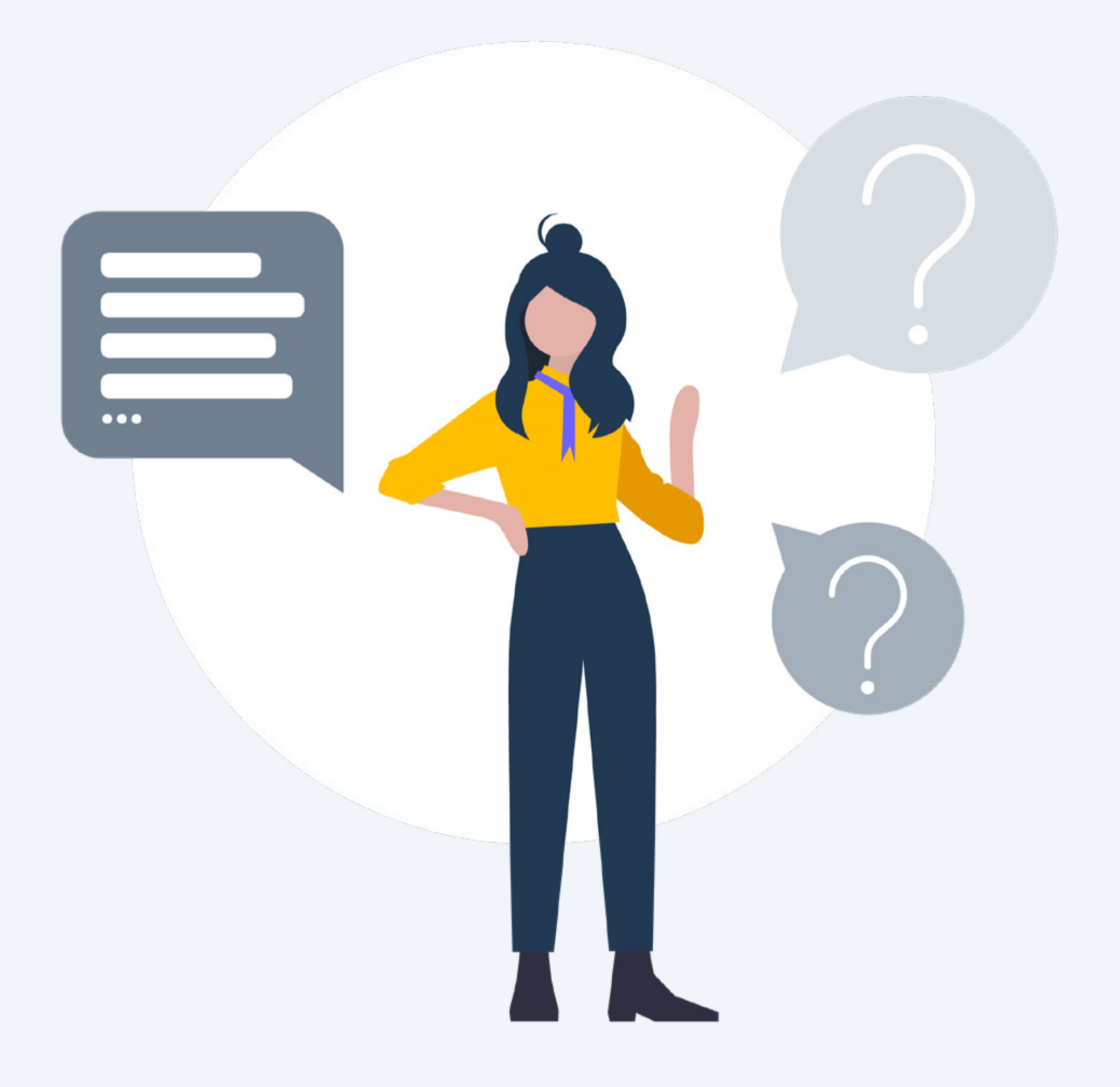

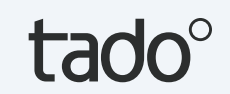

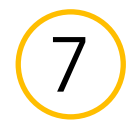

### Benötigst du zusätzliche Hilfe? tado° ist hier, um dir zu helfen!

1. Über die App

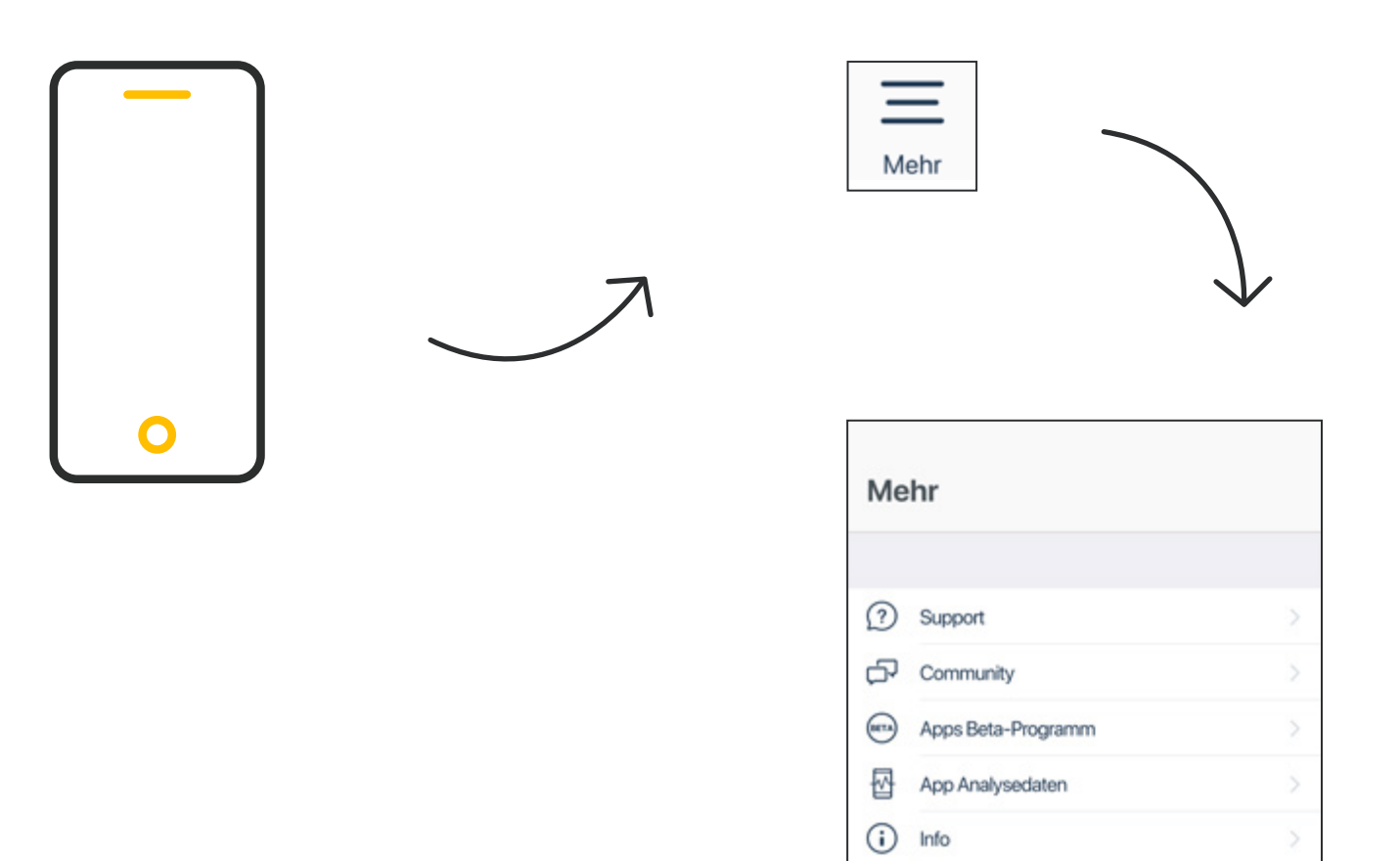

Öffne **Mehr** in der Navigationsleiste und wähle eines der Themen 2. Über das Help Center

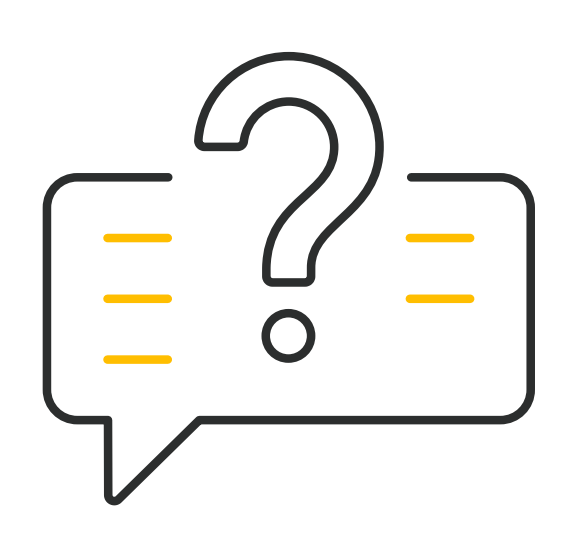

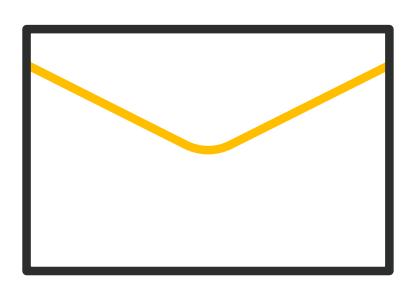

3. Über den Online-Chat

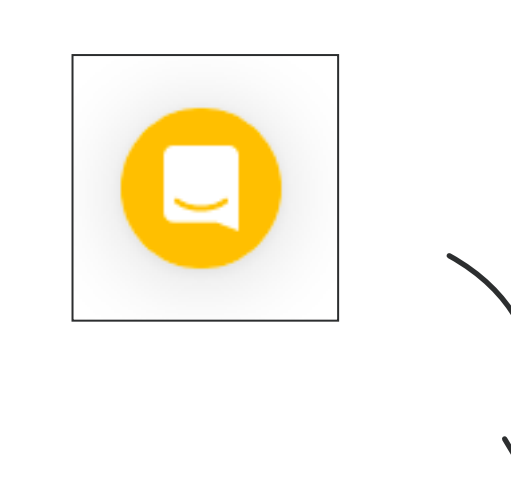

Besuche uns auf: <u>support.tado.com/de/</u>

Besuche uns auf: tado.com

Tippe auf das Symbol und beginne ein Gespräch

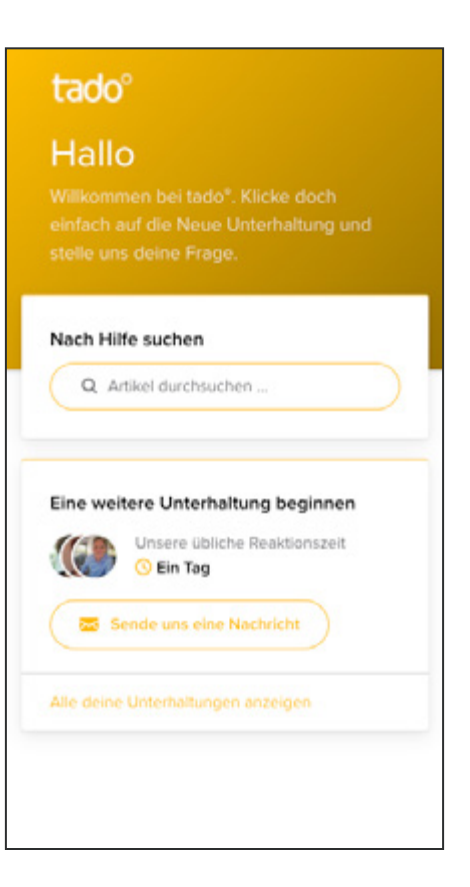

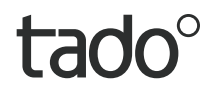

### Danke, dass du tado<sup>°</sup> benutzt!

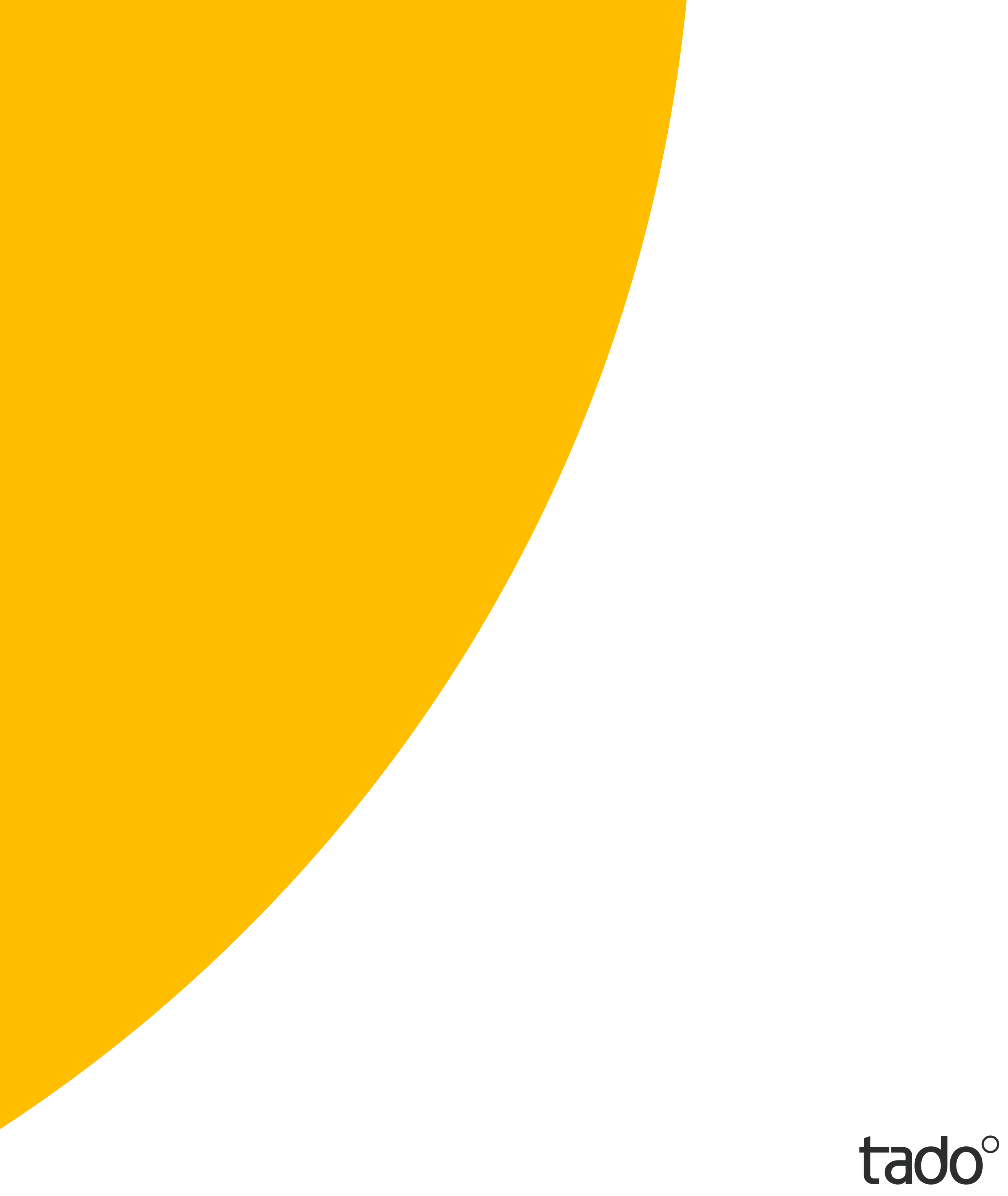